### ≪はじめに≫

まずはこちらの情報を入力下さい。自動的に、他のシートの該当箇所に反映されます。 草の根技術協力事業(2023年度以降の募集・採択案件に適用)

| 受託者名                | ••••                              | ※直接入力してください。                                                                            |
|---------------------|-----------------------------------|-----------------------------------------------------------------------------------------|
| 業務名称                | ●●●●国●●(●型)                       | ※直接入力してください。                                                                            |
| 業務地                 | ●●国                               | ※直接入力してください。                                                                            |
| 調達管理番号              | $23a \times \times \times \times$ | ※直接入力してください。                                                                            |
| 契約締結日               | ●●●年●月●●日                         | ※直接入力してください。<br>※契約書記載の契約締結日を入力してください。                                                  |
| 今回部分業務完了日<br>(履行期限) | yyyy/mm/dd                        | ※直接入力してください。<br>※部分業務完了届対象期間の末日を入力してくだ<br>さい。<br>※経費精算報告書の場合は、履行期限(契約終了<br>日)を入力してください。 |

# ≪本様式の使い方≫

1. 各シート黄色掛けセルは、手入力する欄です。内容を入力してください。

2. 先行する部分払時の対象期間の費用が入力されている場合、計上内容は削除せず後続する支払い内容を追加計上します。

経理処理ガイドライン2024年6月版v.1

#### 黄色のセルを入力してください。

# 経費精算報告書提出時のお願い

◆ 支出状況報告書(Excel) 一式全て · 経費精算報告書 表紙(押印版) ・費目別 様式等

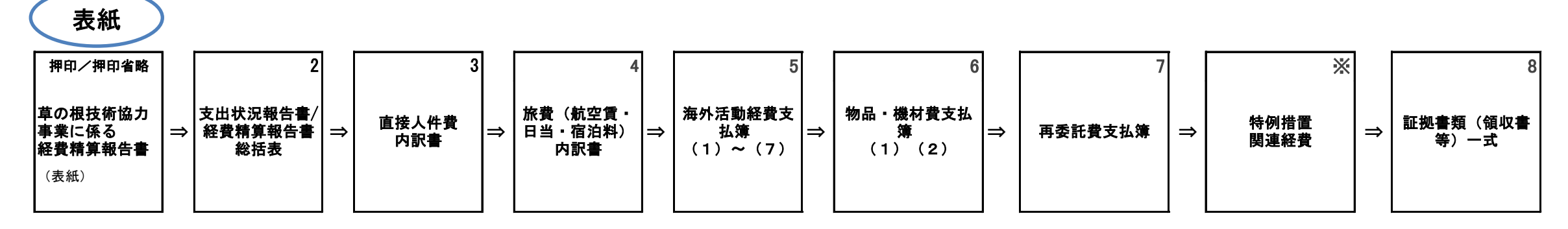

◆ 費目別の証拠書類(領収書、明細書等)

・仕切紙

・証書添付用台紙に糊付けし、付番順に領収書等をファイリング ※付番方法は以下を参照してください

必要添付資料

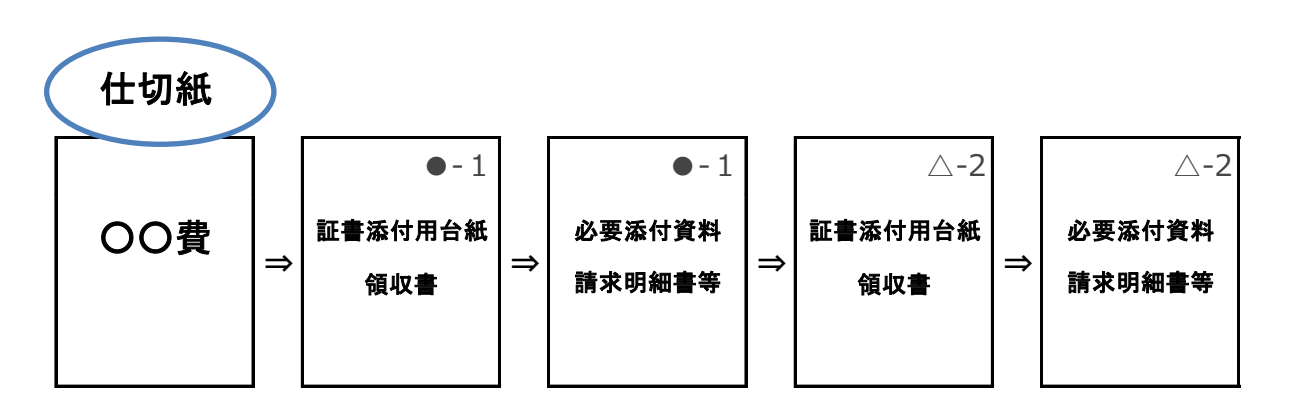

- ◆ 紙提出の場合:証拠書類紛失予防の為ファイル等に閉じてご提出をお願いします。
- ◆ PDF提出の場合:マニュアルに従ってご提出をお願いします。

| 付番方法例: |                     |                                            |      |  |  |  |
|--------|---------------------|--------------------------------------------|------|--|--|--|
| 項目     | ルール                 | 記載例                                        |      |  |  |  |
|        |                     | 旅費(航空賃)                                    | 航-1  |  |  |  |
|        |                     | 海外活動費(1)現地業補助員経費                           | 海(1) |  |  |  |
| 基本形    | 経費名−番号              | 海外活動費 (2) 車両関連費<br>※以降、海外活動費 (3) ~ (7) も同じ | 海(2) |  |  |  |
|        |                     | 物品・機材費(1)物品・機材購入費                          | 物機   |  |  |  |
|        |                     | 物品・機材費 (2) 物品・機材送料                         | 物機   |  |  |  |
|        |                     | 再委託費                                       | 再-1  |  |  |  |
| 付番方法   | ①各小項目費目ごと、時系        | 2024年4月調査時の現地車両借上げ費                        | 海(2) |  |  |  |
|        | 列順に1から連番            | 2024年5月調査時の現地車両借上げ費                        | 海(2) |  |  |  |
|        | ②同一書類で付番する書類        | 国際太郎の第1回目渡航航空賃の領収書                         | 航−1  |  |  |  |
|        | が複数ある場合には全て同<br>じ番号 | 2024年5月調査時の現地車両借上げ費                        | 航-1  |  |  |  |

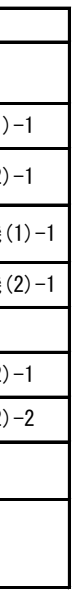

#### 証書添付用台紙

証書番号:

①領収書は全面糊付けで貼付してください。

②裏紙使用不可、両面使用不可です。

③証拠書類がA4サイズの場合は以下をご留意ください。 ・必要事項が全て明記され、穴をあけても欠落しない事を確認してから証拠書類に穴をあけてください。 ・『証書添付用台紙』の提出は必要です。『証書添付用台紙』に必要事項を記載の上、A4の証拠書類の後ろ にファイルしてください。

④領収書等への原本補記は鉛筆書き(ペン書き不可)でお願いします。

⑤証書添付用台紙への補記はボールペン書きでお願いします。

⑥領収書の必要要件が不鮮明・判読が困難な場合は、必ず補記してください。

- 1. 契約書に計上のない費目/品目の追加し精算対象とする場合は、追加された品目名称、どの活動で使用されたか、追加された理由を備考欄に記載してください。
- 2. 右の表のとおり、「特例措置関連経費」「損料単価の設定、変更」「渡切単価の設定・変 更」「160万円超の物品・機材」「200万円超の再委託」「200万円超の現地工事」費用を 精算対象とする場合は、事前に打合簿による確認が必要です。打合簿が必要な場合は添付 してください。

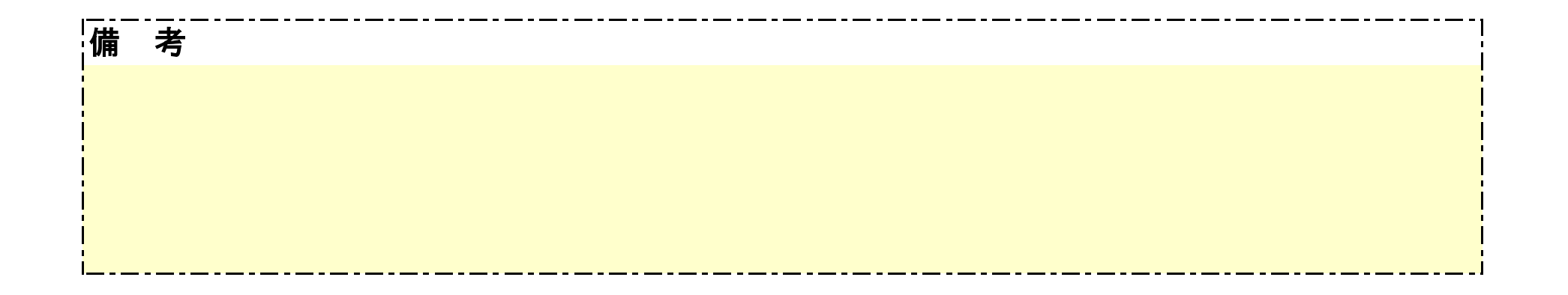

(西暦) 年月日

独立行政法人 国際協力機構
 〇〇センター
 監督職員 〇〇〇〇殿

# (団体名) ●●●● (代表者役職名)

| (氏名)  | ν <b>ω</b> /   | 印 |
|-------|----------------|---|
|       |                |   |
| 本件責任者 |                |   |
| (氏名)  |                |   |
| (役職)  |                |   |
| (所属先) |                |   |
| (連絡先) | 電話番号及び電子メールアドレ | ス |
| 担当者   |                |   |
| (氏名)  |                |   |
| (役職)  |                |   |
| (所属先) |                |   |

電話番号及び電子メールアドレス

#### 業務部分完了届

(連絡先)

下記の契約の業務の一部分が完了しましたので、契約約款第14条の規定に基づき下記のとおり報告します。

| 1      | 業務名称:               | ●●●●国●●(●型)                               |
|--------|---------------------|-------------------------------------------|
| 2      | 業務地:                |                                           |
| 3      | 調達管理番号:             | $23a \times \times \times \times$         |
| 4      | 対象期間 :              | 〇年〇月~〇年〇月までの業務の実施<br>(報告書:〇年〇月~〇年〇月までの月報) |
| 5<br>了 | 業務の実施・完<br>犬況について : |                                           |

別添資料:契約金相当額計算書

※1ページを目途に簡潔に記載してください。

#### 契約金相当額計算書総括表

契約金相当額(税抜)は、原則として、業務開始から「部分業務」の完了(検査合格)までに発生した以下の費目が積算対象となります。なお、先行する部分払がある場合は、先行する直近の契約金相当額(税抜)を控除することになります。
 1.既に従事が完了した業務従事人月に対する「直接人件費」、「直接経費」「間接経費」
 2.「直接経費」のうち、以下の費目
 ・旅費(街空賃)のうち、既に往復の渡航が完了したもの
 ・旅費(日当・宿泊)のうち、既に往復の渡航が完了したもの
 ・ 海外活動費のうち、既に納入と支払が完了したもの
 ・ 物品・機材費のうち、既に納入と支払が完了したもの
 ・ 再委託費のうち、既に業務と支払が完了したもの
 上記費目のみでは、業務の進捗等の実態を表さない場合については他の費目を含めて契約金相当額を算定することを検討しますので、申し出てください。

| 調達管理番号: | $23a \times \times \times \times$ |
|---------|-----------------------------------|
| 業務名称:   | ●●●●国●●(●型)                       |
| 業務地:    |                                   |

【契約金相当額(税抜)】

| I. 直接人件費 |              |                                | 0円 |
|----------|--------------|--------------------------------|----|
| Ⅱ. 直接経費  |              |                                | 0円 |
|          | 1. 旅費(航空賃)   |                                | 0円 |
|          | 2. 旅費(日当・宿泊) |                                | 0円 |
|          | 3. 海外活動費     |                                | 0円 |
|          |              | (1)現地業務補助員費                    | 0円 |
|          |              | (2)車両関連費                       | 0円 |
|          |              | (3)現地調査、モニタリング、セミナー等実施<br>関連経費 | 0円 |
|          |              | (4)事務所関連費                      | 0円 |
|          |              | (5)現地出張経費                      | 0円 |
|          |              | (6)施設·設備等関連費                   | 0円 |
|          |              | (7)安全対策経費                      | 0円 |
|          | 4.物品・機材費     |                                | 0円 |
|          |              | (1)物品・機材購送費                    | 0円 |

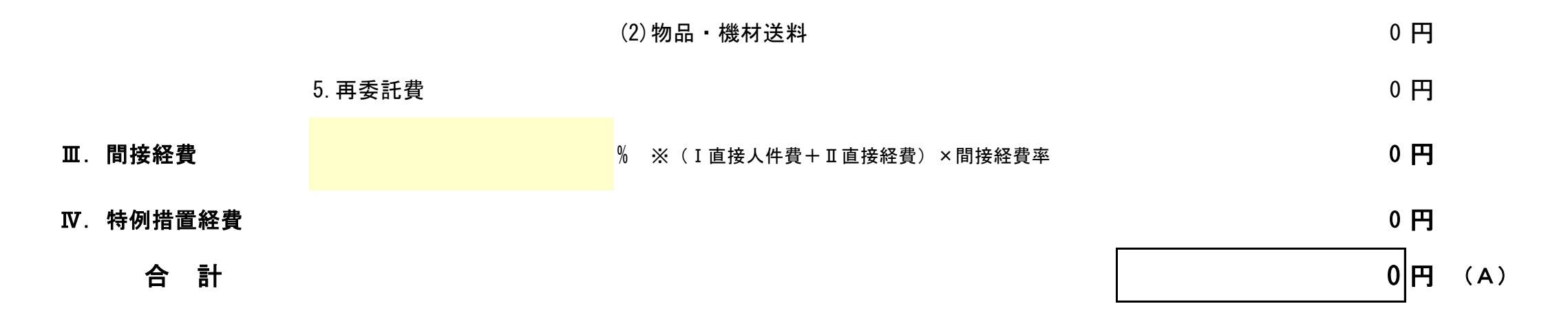

#### 【部分払金額計算】

|                     | 定義(計算式)                        | 金額             |
|---------------------|--------------------------------|----------------|
|                     | (A)契約金相当額(税抜)                  | 0円             |
| 契約金相当額<br>(消費税抜き)   | (B)先行する直近の部分払い時の「契約金相当額(税抜)」   | <mark>円</mark> |
|                     | (C)今回部分払の「契約金相当額(税抜)」=(A)-(B)  | 0円             |
| 部分完了に伴う業務の対価(消費税抜き) | $(D) = (C) \times (9 \neq 10)$ | 0円             |
| 消費税及び地方消費税の合計額      |                                | 0円             |

今回の部分払金額(税込み)

0円

#### (参考)各回部分払い時の、契約金相当額

|        |                                                          | -                                                                                      |
|--------|----------------------------------------------------------|----------------------------------------------------------------------------------------|
| 部分払1回目 |                                                          | 円                                                                                      |
| 部分払2回目 |                                                          | 円                                                                                      |
| 部分払3回目 |                                                          | 円                                                                                      |
| 部分払4回目 |                                                          | 円                                                                                      |
| 部分払5回目 |                                                          | 円                                                                                      |
| 部分払6回目 |                                                          | 円                                                                                      |
|        | 部分払1回目<br>部分払2回目<br>部分払3回目<br>部分払4回目<br>部分払5回目<br>部分払6回目 | 部分払1回目          部分払2回目          部分払3回目          部分払4回目          部分払5回目          部分払6回目 |

| 部分払7回目  | 円 |
|---------|---|
| 部分払8回目  | 円 |
| 部分払9回目  | 円 |
| 部分払10回目 | 円 |
| 部分払11回目 | 円 |

契約金額(消費税込み)

契約金額<br />
(消費税抜き)

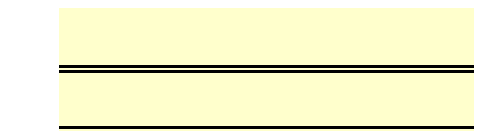

(西暦) 年月日

| 独立行政法人 国際協力機構<br>(国内機関名称)<br>契約担当役 理事/所長                                                                                                    |                                                                               |            |
|----------------------------------------------------------------------------------------------------|-------------------------------------------------------------------------------|------------|
| 〈パートナー型、地域活性型の場合〉                                                                                                    | <ul> <li>(団体名)</li> <li>●●●●●</li> <li>(代表者役職名)</li> <li>(代表者氏名)</li> </ul>   | (押印省略)     |
| <ul> <li>①独立行政法人国際協力機構の後ろの(国内機関名称)を削除してください</li> <li>②/所長を削除し、契約担当役理事宛てとしてください。</li> <li>〈支援型の場合〉</li> <li>①独立行政法人国際協力機構の後ろに国内機関名称(●●●センター)を入力してください。</li> <li>②理事/を削除し、契約担当役所長宛てとしてください。</li> </ul> | 本件責任者<br>(氏名)<br>(役職)<br>(所属先)<br>(連絡先) 電話番号及<br>担当者<br>(氏名)<br>(役職)<br>(所属先) | び電子メールアドレス |
|                                                                                                    | (連絡先)    電話番号及                                                                | び電子メールアドレス |

#### 草の根技術協力事業に係る経費精算報告書について

●●●●●年●●月●●日 付業務委託契約の契約約款12条の規定に基づき、下記のとおり経費精算報告書を提出します。

記

- 1 業務名称: ●●●●国●●(●型)
- 2 業務地 : ●●国
- 3 調達管理番号 : 23a×××××
- 4 添付書類:
- 1. 表紙
- 2. 経費精算報告書総括表
- 3. 直接人件費内訳書
- 4. 旅費(航空賃・日当・宿泊料)内訳書
- 5. 海外活動経費支払簿
- 6. 物品·機材費支払簿
- 7. 再委託費支払簿
- 8. 証拠書類(領収書等)一式
- 9. 受領書(写)
- 10.支出実績の確認通知書(写)

以 上

# 経費精算報告書総括表

調達管理番号 : 23a×××××

団体名 : ●●●●●

業務名称:

●●●●国●●(●型)

|                   | 費目・内                   | 訳                                                     | 契約金額内訳<br>(円) <mark>注</mark> 1 | 精算確定額<br>(円) | 支払い済の<br>部分払合計<br>(円) <mark>注</mark> 3 | 請求額<br>(円) <mark>注4</mark> |
|-------------------|------------------------|-------------------------------------------------------|--------------------------------|--------------|----------------------------------------|----------------------------|
| I直接人件費            |                        |                                                       |                                | 0            |                                        |                            |
| Ⅱ直接経費             |                        |                                                       | 0                              | 0            |                                        |                            |
|                   | 旅費(航空費)                |                                                       |                                | 0            |                                        |                            |
|                   | 旅費(日当・宿                | 泊費)                                                   |                                | 0            |                                        |                            |
|                   | 海外活動費                  |                                                       | 0                              | 0            |                                        |                            |
|                   |                        | (1)現地業務補助員費                                           |                                | 0            |                                        |                            |
|                   |                        | (2)車両関連費                                              |                                | 0            |                                        |                            |
| (3)<br>(4)<br>(5) |                        | <ul><li>(3)現地調査、モニタリング、セ</li><li>ミナー等実施関連経費</li></ul> |                                | 0            |                                        |                            |
|                   |                        | (4)事務所関連費                                             |                                | 0            |                                        |                            |
|                   |                        | (5)現地出張経費                                             |                                | 0            |                                        |                            |
|                   |                        | (6)施設・設備等関連費                                          |                                | 0            |                                        |                            |
|                   |                        | (7)安全対策経費                                             |                                | 0            |                                        |                            |
|                   | 物品・機材費                 |                                                       | 0                              | 0            |                                        |                            |
|                   |                        | (1)物品・機材購入費                                           |                                | 0            |                                        |                            |
|                   |                        | (2)物品・機材送料                                            |                                | 0            |                                        |                            |
|                   | 再委託費                   |                                                       |                                | 0            |                                        |                            |
|                   |                        | 小計(I+Ⅱ)                                               | 0                              | 0            |                                        |                            |
| □□間接経費 間          | 接経費率: <mark>注</mark> 2 | %                                                     |                                | 0            |                                        |                            |
| 特例措置関連経費          |                        | 0                                                     | 0                              |              |                                        |                            |
| 消費税及び地方消費税の合計額    |                        | 0                                                     | 0                              |              |                                        |                            |
|                   |                        | 合計:                                                   | 0                              | 0            |                                        | 0                          |

#### 契約金相当額計算書用

←報告内容に合わせて選択

直接人件費

合計 0円

| 役割/居住地/名前 | 格付月額 |        | 稼動日数※1 |      | 業務人月 |            | 備老  |       |
|-----------|------|--------|--------|------|------|------------|-----|-------|
|           | (号)  | (円)    | 現地業務   | 準備業務 | 合計   | <b>*</b> 2 | (円) | V# 73 |
|           |      |        |        |      | 0.0  | 0.00       | 0   |       |
|           |      |        |        |      | 0.0  | 0. 00      | 0   |       |
|           |      |        |        |      | 0.0  | 0. 00      | 0   |       |
|           |      |        |        |      | 0.0  | 0. 00      | 0   |       |
|           |      |        |        |      | 0.0  | 0. 00      | 0   |       |
|           |      |        |        |      | 0.0  | 0. 00      | 0   |       |
|           |      |        |        |      | 0.0  | 0. 00      | 0   |       |
|           |      |        |        |      | 0.0  | 0. 00      | 0   |       |
|           |      |        |        |      | 0.0  | 0. 00      | 0   |       |
|           |      |        |        |      | 0.0  | 0. 00      | 0   |       |
|           |      |        |        |      | 0.0  | 0. 00      | 0   |       |
|           |      |        |        |      | 0.0  | 0. 00      | 0   |       |
|           |      |        |        |      | 0.0  | 0. 00      | 0   |       |
|           |      |        |        |      | 0.0  | 0. 00      | 0   |       |
|           |      | <br>合計 | 0.0    | 0.0  | 0.00 | 0. 00      | 0   |       |

※1 実際に業務に従事した日を「稼動日」とし、業務従事者ごとに稼動日数を合計します。20日で除して業務人月を算出します。小数点以下第3位を四捨五入して、小数点以下第2位まで算出されます。

※2 稼動日数の合計を、20日で除して業務人月を算出します。小数点以下第3位を四捨五入して、小数点以下第2位まで算出します。

・業務人月は、履行開始から当該部分払に対する「部分業務」の完了までの「累計」で算出して下さい。

「格付」と「月額」は、「契約金額詳細内訳書」の格付け及び月額単価と合わせて下さい。

・月報別添の業務従事者の従事計画実績表をもとに入力して下さい。年度毎に分けて記載してください。

経理処理ガイドライン2024年6月版v.1

|    | 契約金相当額計算書用 |
|----|------------|
| 旅費 |            |

旅費(航空賃)小計0旅費(日当・宿泊料)小計0円

業務対象国に合わせて、G6セルで①か②を選択してください。

モンゴル、フィリピン、ブルネイ、ミクロネシア、マーシャル諸島→セルK8は、①を選択してください。 それ以外→→セルK8は、②を選択してください。

|                   |                                    |                                 |      |                                                                  |        |             |   |              |     |            |   |    |           |       |                    |     | 旅費(日当 | ・宿泊料)    |      |             |      |    |             |       |     |              |       |    |   |         |           |           |
|-------------------|------------------------------------|---------------------------------|------|------------------------------------------------------------------|--------|-------------|---|--------------|-----|------------|---|----|-----------|-------|--------------------|-----|-------|----------|------|-------------|------|----|-------------|-------|-----|--------------|-------|----|---|---------|-----------|-----------|
| 役割/民住地/名前         | 格付 (航空賃)<br>「「「「「」」」               |                                 | 渡航期間 | ]                                                                | a. 現地業 | b.渡航期       |   |              |     |            |   |    |           | 日当(円) |                    |     |       |          |      |             |      |    |             |       | 宿泊  | 料(円)         |       |    |   |         | 金額<br>(円) | 備孝ノ証拠書類悉号 |
| <b>汉</b> 司/冶庄地/石制 | (号) (円) 血激量う<br>※渡航期間終了後に入<br>カします | (号)     (円) <ul> <li></li></ul> |      | ·微乐   5. / 2010/371   c. 日当<br>·働日 間(実<br>(実 積) 対象上限<br>日数 d. 日当 |        | e. 日当単価100% |   | <b>5100%</b> |     | f. 日当単価90% |   |    | g.日当単価80% | 1     | n. 宿泪<br>料対象日<br>数 |     |       | i. 宿泊料単価 | 100% | j. 宿泊料単価90% |      | )% | k. 宿泊料単価80% |       |     | 一 哺为/ 血及胃及用力 |       |    |   |         |           |           |
|                   |                                    | шжц                             | 注1   | 了日                                                               | 積)     | 注 2         |   | 対象日数         | 日数  | 単価         |   | 小計 | 日数        | 単価    | 小計                 | 日数  | 単価    | 小計       | 日当合計 | ł           | 日数   | 単価 | 小計          | 日数    | 単価  | 小計           | 日数    | 単価 | 小 | 计 宿泊料合計 |           |           |
|                   |                                    |                                 |      | yyyy/mm/dd                                                       |        | 1           | 0 | 0            | 0 × |            | = | 0  | 0 ×       | 0 =   | 0                  | 0 × | 0 =   |          | 0    | 0 -2        | -2 × |    | =           | 0 0 × | 0 = | 0            | ) 0 × | 0  | = | 0       |           | 0         |
|                   |                                    |                                 |      | yyyy/mm/dd                                                       |        | 1           | 0 | 0            | 0 × |            | = | 0  | 0 ×       | 0 =   | 0                  | 0 × | 0 =   |          | 0    | 0 -2        | -2 × |    | =           | 0 0 × | 0 = | 0            | 0 × 0 | 0  | = | 0       |           | 0         |
|                   |                                    |                                 |      | yyyy/mm/dd                                                       |        | 1           | 0 | 0            | 0 × |            | = | 0  | 0 ×       | 0 =   | 0                  | 0 × | 0 =   |          | 0    | 0 -2        | -2 × |    | =           | 0 0 × | 0 = | 0            | ) 0 × | 0  | = | 0       |           | 0         |
|                   |                                    |                                 |      | yyyy/mm/dd                                                       |        | 1           | 0 | 0            | 0 × |            | = | 0  | 0 ×       | 0 =   | 0                  | 0 × | 0 =   |          | 0    | 0 -2        | -2 × |    | =           | 0 0 × | 0 = | 0            | ) 0 × | 0  | = | 0       |           | 0         |
|                   |                                    |                                 |      | yyyy/mm/dd                                                       |        | 1           | 0 | 0            | 0 × |            | = | 0  | 0 ×       | 0 =   | 0                  | 0 × | 0 =   |          | 0    | 0 -2        | -2 × |    | =           | 0 0 × | 0 = | 0            | ) 0 × | 0  | = | 0       |           | 0         |
|                   |                                    |                                 |      | yyyy/mm/dd                                                       |        | 1           | 0 | 0            | 0 × |            | = | 0  | 0 ×       | 0 =   | 0                  | 0 × | 0 =   |          | 0    | 0 -2        | -2 × |    | =           | 0 0 × | 0 = | 0            | ) 0 × | 0  | = | 0       |           | 0         |
|                   |                                    |                                 |      | yyyy/mm/dd                                                       |        | 1           | 0 | 0            | 0 × |            | = | 0  | 0 ×       | 0 =   | 0                  | 0 × | 0 =   |          | 0    | 0 -2        | -2 × |    | =           | 0 0 × | 0 = | 0            | ) 0 × | 0  | = | 0       |           | 0         |
|                   |                                    |                                 |      | yyyy/mm/dd                                                       |        | 1           | 0 | 0            | 0 × |            | = | 0  | 0 ×       | 0 =   | 0                  | 0 × | 0 =   |          | 0    | 0 -2        | -2 × |    | =           | 0 0 × | 0 = | 0            | 0 × 0 | 0  | = | 0       |           | 0         |
|                   |                                    |                                 |      | yyyy/mm/dd                                                       |        | 1           | 0 | 0            | 0 × |            | = | 0  | 0 ×       | 0 =   | 0                  | 0 × | 0 =   |          | 0    | 0 -2        | -2 × |    | =           | 0 0 × | 0 = | 0            | 0 × 0 | 0  | = | 0       |           | 0         |
|                   |                                    |                                 |      | yyyy/mm/dd                                                       |        | 1           | 0 | 0            | 0 × |            | = | 0  | 0 ×       | 0 =   | 0                  | 0 × | 0 =   |          | 0    | 0 -2        | -2 × |    | =           | 0 0 × | 0 = | 0            | 0 × 0 | 0  | = | 0       |           | 0         |
|                   |                                    |                                 |      | yyyy/mm/dd                                                       |        | 1           | 0 | 0            | 0 × |            | = | 0  | 0 ×       | 0 =   | 0                  | 0 × | 0 =   |          | 0    | 0 -2        | -2 × |    | =           | 0 0 × | 0 = | 0            | 0 × 0 | 0  | = | 0       |           | 0         |
|                   |                                    |                                 |      | yyyy/mm/dd                                                       |        | 1           | 0 | 0            | 0 × |            | = | 0  | 0 ×       | 0 =   | 0                  | 0 × | 0 =   |          | 0    | 0 -2        | -2 × |    | =           | 0 0 × | 0 = | 0            | 0 × 0 | 0  | = | 0       |           | 0         |
|                   |                                    |                                 |      | yyyy/mm/dd                                                       |        | 1           | 0 | 0            | 0 × |            | = | 0  | 0 ×       | 0 =   | 0                  | 0 × | 0 =   |          | 0    | 0 -2        | -2 × |    | =           | 0 0 × | 0 = | 0            | 0 × 0 | 0  | = | 0       |           | 0         |
|                   |                                    |                                 |      | yyyy/mm/dd                                                       |        | 1           | 0 | 0            | 0 × |            | = | 0  | 0 ×       | 0 =   | 0                  | 0 × | 0 =   |          | 0    | 0 -2        | -2 × |    | =           | 0 0 × | 0 = | 0            | 0 × 0 | 0  | = | 0       |           | 0         |
|                   |                                    |                                 |      | yyyy/mm/dd                                                       |        | 1           | 0 | 0            | 0 × |            | = | 0  | 0 ×       | 0 =   | 0                  | 0 × | 0 =   |          | 0    | 0 -2        | -2 × |    | =           | 0 0 × | 0 = | 0            | 0 × 0 | 0  | = | 0       |           | 0         |
|                   |                                    |                                 |      | yyyy/mm/dd                                                       |        | 1           | 0 | 0            | 0 × |            | = | 0  | 0 ×       | 0 =   | 0                  | 0 × | 0 =   |          | 0    | 0 -2        | -2 × |    | =           | 0 0 × | 0 = | 0            | 0 × 0 | 0  | = | 0       |           | 0         |
|                   |                                    |                                 |      | yyyy/mm/dd                                                       |        | 1           | 0 | 0            | 0 × |            | = | 0  | 0 ×       | 0 =   | 0                  | 0 × | 0 =   |          | 0    | 0 -2        | -2 × |    | =           | 0 0 × | 0 = | 0            | ) 0 × | 0  | = | 0       |           | 0         |
|                   | 0                                  |                                 |      |                                                                  |        |             |   |              |     |            |   |    |           |       |                    |     |       |          |      |             |      |    |             |       |     |              |       |    |   |         |           | ס         |

## 海外活動経費支払簿 (1)現地業務補助員費

・支払日(領収書の日付)順に記載ください。必要に応じて、現地通貨を記入ください。

・行が不足する場合は、A列より左にある+をクリックしていただき、20行づつ追加してください。それでも不足する場合は、行を手動でコピーし追加してください。

・支払簿は、1年目、2年目、3年目と年次毎に分けて入力してください。

・集計シートの年、月の列に、契約開始年月を数字で1年毎に入力してください。

・証拠書類番号は部分払時は不要です。経費精算報告書を作成する際に必ずご記入ください。

| 支払       | 支払簿1年目                |                  |    |          |        |        |    |  |  |  |  |  |  |
|----------|-----------------------|------------------|----|----------|--------|--------|----|--|--|--|--|--|--|
| 証拠       | 領収書                   |                  |    |          | 支払金額   |        |    |  |  |  |  |  |  |
| 書類<br>番号 | <b>の日付</b><br>(年/月/日) | <b>月</b><br>(自動) | 細目 | USD (\$) | 現地通貨記入 | JPY(¥) | 備考 |  |  |  |  |  |  |
|          |                       | 1                |    |          |        |        |    |  |  |  |  |  |  |
|          |                       | 1                |    |          |        |        |    |  |  |  |  |  |  |
|          |                       | 1                |    |          |        |        |    |  |  |  |  |  |  |
|          |                       | 1                |    |          |        |        |    |  |  |  |  |  |  |
|          |                       | 1                |    |          |        |        |    |  |  |  |  |  |  |
|          |                       | 1                |    |          |        |        |    |  |  |  |  |  |  |
|          |                       | 1                |    |          |        |        |    |  |  |  |  |  |  |
|          |                       | 1                |    |          |        |        |    |  |  |  |  |  |  |
|          |                       | 1                |    |          |        |        |    |  |  |  |  |  |  |
|          |                       | 1                |    |          |        |        |    |  |  |  |  |  |  |
|          |                       | 1                |    |          |        |        |    |  |  |  |  |  |  |
|          |                       | 1                |    |          |        |        |    |  |  |  |  |  |  |
|          |                       | 1                |    |          |        |        |    |  |  |  |  |  |  |
|          |                       | 1                |    |          |        |        |    |  |  |  |  |  |  |

↓上記に記入した年、月を入力して下さい。

↓JICA統制レートを入力して下さい。

<u>http://www.jica.go.jp/announce/manual/form/</u> <u>consul\_g/rate.html</u>

|      |                       | 【集               | ミ計シート】1年目合計額           |                     | USD (\$)      |                      |                     |                       |                      |                         |
|------|-----------------------|------------------|------------------------|---------------------|---------------|----------------------|---------------------|-----------------------|----------------------|-------------------------|
| 年    | 月                     |                  | <b>合計(¥)</b><br>(自動計算) | <b>合計</b><br>(自動計算) | JICA<br>統制レート | <b>円換算</b><br>(自動計算) | <b>合計</b><br>(自動計算) | JICA<br>統制レート<br>(記入) | <b>円換算</b><br>(自動計算) | <b>JPY(¥)</b><br>(自動計算) |
|      |                       | 月                | 0                      | 0                   |               | 0                    | 0                   |                       | 0                    | 0                       |
|      |                       | 月                | 0                      | 0                   |               | 0                    | 0                   |                       | 0                    | 0                       |
|      |                       | 月                | 0                      | 0                   |               | 0                    | 0                   |                       | 0                    | 0                       |
|      |                       | 月                | 0                      | 0                   |               | 0                    | 0                   |                       | 0                    | 0                       |
|      |                       | <u>月</u><br>日    | 0                      | 0                   |               | 0                    | 0                   |                       | 0                    | 0                       |
|      |                       |                  | 0                      | 0                   |               | 0                    | 0                   |                       | 0                    | 0                       |
|      |                       | 月                | 0                      | 0                   |               | 0                    | 0                   |                       | 0                    | 0                       |
|      |                       | 月                | 0                      | 0                   |               | 0                    | 0                   |                       | 0                    | 0                       |
|      |                       | 月                | 0                      | 0                   |               | 0                    | 0                   |                       | 0                    | 0                       |
|      |                       | 月                | 0                      | 0                   |               | 0                    | 0                   |                       | 0                    | 0                       |
|      | A = 1                 | 月                | 0                      | 0                   |               | 0                    | 0                   |                       | 0                    | 0                       |
|      | (白動き)                 | :<br>+ 笛         | 0                      |                     |               |                      |                     |                       |                      |                         |
|      |                       |                  |                        | l                   |               |                      |                     |                       |                      |                         |
| 支払   | 簿2年目                  |                  |                        |                     |               |                      |                     |                       |                      |                         |
| 言に切り | 領収書                   |                  |                        |                     | 支払金額          |                      |                     |                       |                      |                         |
| 書類番号 | <b>の日付</b><br>(年/月/日) | <b>月</b><br>(自動) | 細目                     | USD (\$)            | 現地通貨記入        | JPY(¥)               |                     | 備                     | 考                    |                         |
|      |                       | 1                |                        |                     |               |                      |                     |                       |                      |                         |
|      |                       | 1                |                        |                     |               |                      |                     |                       |                      |                         |
|      |                       | 1                |                        |                     |               |                      |                     |                       |                      |                         |
|      |                       | 1                |                        |                     |               |                      |                     |                       |                      |                         |
|      |                       | 1                |                        |                     |               |                      |                     |                       |                      |                         |
|      |                       | 1                |                        |                     |               |                      |                     |                       |                      |                         |
|      |                       | 1                |                        |                     |               |                      |                     |                       |                      |                         |
|      |                       | 1                |                        |                     |               |                      |                     |                       |                      |                         |
|      |                       | 1                |                        |                     |               |                      |                     |                       |                      |                         |
|      |                       | 1                |                        |                     |               |                      |                     |                       |                      |                         |
|      |                       | 1                |                        |                     |               |                      |                     |                       |                      |                         |
|      |                       |                  |                        |                     |               |                      |                     |                       |                      |                         |

経理処理ガイドライン2024年6月版v.1

| 1 |  |  |  |
|---|--|--|--|
| 1 |  |  |  |
| 1 |  |  |  |

| ↓上記に訪 | 3入した年、月を,  | 入力して | 下さい。                   |                     | ↓JICA統制レート    | ・を入力して下さい            | o                   | <u>http://www.jica.go.jp/announce/manual/forg</u><br><u>consul_g/rate.html</u> |                      |                         |  |  |
|-------|------------|------|------------------------|---------------------|---------------|----------------------|---------------------|--------------------------------------------------------------------------------|----------------------|-------------------------|--|--|
|       |            | 【集   | 【計シート】2年目合計額           |                     | USD (\$)      |                      |                     | 現地通貨記入                                                                         |                      |                         |  |  |
| 年     | 月          |      | <b>合計(¥)</b><br>(自動計算) | <b>合計</b><br>(自動計算) | JICA<br>統制レート | <b>円換算</b><br>(自動計算) | <b>合計</b><br>(自動計算) | JICA<br><b>統制レート</b><br>(記入)                                                   | <b>円換算</b><br>(自動計算) | <b>JPY(¥)</b><br>〔自動計算〕 |  |  |
|       |            | 月    | 0                      | 0                   | 140. 000000   | 0                    | 0                   | 0.088500                                                                       | 0                    | 0                       |  |  |
|       |            | 月    | 0                      | 0                   | 140. 000000   | 0                    | 0                   | 0.088500                                                                       | 0                    | 0                       |  |  |
|       |            | 月    | 0                      | 0                   | 140. 000000   | 0                    | 0                   | 0. 088500                                                                      | 0                    | 0                       |  |  |
|       |            | 月    | 0                      | 0                   | 140. 000000   | 0                    | 0                   | 0. 088500                                                                      | 0                    | 0                       |  |  |
|       |            | 月    | 0                      | 0                   | 140. 000000   | 0                    | 0                   | 0. 088500                                                                      | 0                    | 0                       |  |  |
|       |            | 月    | 0                      | 0                   | 140. 000000   | 0                    | 0                   | 0. 088500                                                                      | 0                    | 0                       |  |  |
|       |            | 月    | 0                      | 0                   | 140. 000000   | 0                    | 0                   | 0. 088500                                                                      | 0                    | 0                       |  |  |
|       |            | 月    | 0                      | 0                   | 140. 000000   | 0                    | 0                   | 0. 088500                                                                      | 0                    | 0                       |  |  |
|       |            | 月    | 0                      | 0                   | 140. 000000   | 0                    | 0                   | 0.088500                                                                       | 0                    | 0                       |  |  |
|       |            | 月    | 0                      | 0                   | 140. 000000   | 0                    | 0                   | 0. 088500                                                                      | 0                    | 0                       |  |  |
|       |            | 月    | 0                      | 0                   | 140. 000000   | 0                    | 0                   | 0. 088500                                                                      | 0                    | 0                       |  |  |
|       |            | 月    | 0                      | 0                   | 140. 000000   | 0                    | 0                   | 0.088500                                                                       | 0                    | 0                       |  |  |
|       | 合計<br>(自動計 | 算    | 0                      |                     |               |                      |                     |                                                                                |                      |                         |  |  |

| 支払 | 簿3年目    |      |            |          |        |        |        |
|----|---------|------|------------|----------|--------|--------|--------|
| 証拠 | 領収書の日付  | 月    | <b>治</b> 日 |          | 支払金額   |        | 備考     |
| 番号 | (年/月/日) | (自動) |            | USD (\$) | 現地通貨記入 | JPY(¥) | כי מזע |
|    |         | 1    |            |          |        |        |        |
|    |         | 1    |            |          |        |        |        |
|    |         | 1    |            |          |        |        |        |
|    |         | 1    |            |          |        |        |        |
|    |         | 1    |            |          |        |        |        |
|    |         | 1    |            |          |        |        |        |
|    |         | 1    |            |          |        |        |        |
|    |         | 1    |            |          |        |        |        |
|    |         | 1    |            |          |        |        |        |
|    |         | 1    |            |          |        |        |        |
|    |         | 1    |            |          |        |        |        |
|    |         | 1    |            |          |        |        |        |
|    |         | 1    |            |          |        |        |        |
|    |         | 1    |            |          |        |        |        |

↓JICA統制レートを入力して下さい。

|   |             | 【集 | ミ計シート】3年目合計額           |                     | USD (\$)      |                      |                     | 現地通貨記入                |                      |                         |
|---|-------------|----|------------------------|---------------------|---------------|----------------------|---------------------|-----------------------|----------------------|-------------------------|
| 年 | 月           |    | <b>合計(¥)</b><br>(自動計算) | <b>合計</b><br>(自動計算) | JICA<br>統制レート | <b>円換算</b><br>(自動計算) | <b>合計</b><br>(自動計算) | JICA<br>統制レート<br>(記入) | <b>円換算</b><br>(自動計算) | <b>JPY(¥)</b><br>〔自動計算〕 |
|   |             | 月  | 0                      | 0                   |               | 0                    | 0                   |                       | 0                    | 0                       |
|   |             | 月  | 0                      | 0                   |               | 0                    | 0                   |                       | 0                    | 0                       |
|   |             | 月  | 0                      | 0                   |               | 0                    | 0                   |                       | 0                    | 0                       |
|   |             | 月  | 0                      | 0                   |               | 0                    | 0                   |                       | 0                    | 0                       |
|   |             | 月  | 0                      | 0                   |               | 0                    | 0                   |                       | 0                    | 0                       |
|   |             | 月  | 0                      | 0                   |               | 0                    | 0                   |                       | 0                    | 0                       |
|   |             | 月  | 0                      | 0                   |               | 0                    | 0                   |                       | 0                    | 0                       |
|   |             | 月  | 0                      | 0                   |               | 0                    | 0                   |                       | 0                    | 0                       |
|   |             | 月  | 0                      | 0                   |               | 0                    | 0                   |                       | 0                    | 0                       |
|   |             | 月  | 0                      | 0                   |               | 0                    | 0                   |                       | 0                    | 0                       |
|   |             | 月  | 0                      | 0                   |               | 0                    | 0                   |                       | 0                    | 0                       |
|   |             | 月  | 0                      | 0                   |               | 0                    | 0                   |                       | 0                    | 0                       |
|   | 合計:<br>(自動計 | 算  | 0                      |                     |               |                      |                     |                       |                      |                         |

## 海外活動経費支払簿 (2)車両関連費

・支払日(領収書の日付)順に記載ください。必要に応じて、現地通貨を記入ください。

・行が不足する場合は、A列より左にある+をクリックしていただき、20行づつ追加してください。それでも不足する場合は、行を手動でコピーし追加してください。

・支払簿は、1年目、2年目、3年目と年次毎に分けて入力してください。

・集計シートの年、月の列に、契約開始年月を数字で1年毎に入力してください。

・証拠書類番号は部分払時は不要です。経費精算報告書を作成する際に必ずご記入ください。

| 支払夠  | 支払簿1年目                |                  |           |          |        |        |    |  |  |  |  |  |  |
|------|-----------------------|------------------|-----------|----------|--------|--------|----|--|--|--|--|--|--|
| 証拠   | 領収書                   |                  |           |          | 支払金額   | Γ      |    |  |  |  |  |  |  |
| 書類番号 | <b>の日付</b><br>(年/月/日) | <b>月</b><br>(自動) | <b>治田</b> | USD (\$) | 現地通貨記入 | JPY(¥) | 備考 |  |  |  |  |  |  |
|      |                       | 1                |           |          |        |        |    |  |  |  |  |  |  |
|      |                       | 1                |           |          |        |        |    |  |  |  |  |  |  |
|      |                       | 1                |           |          |        |        |    |  |  |  |  |  |  |
|      |                       | 1                |           |          |        |        |    |  |  |  |  |  |  |
|      |                       | 1                |           |          |        |        |    |  |  |  |  |  |  |
|      |                       | 1                |           |          |        |        |    |  |  |  |  |  |  |
|      |                       | 1                |           |          |        |        |    |  |  |  |  |  |  |
|      |                       | 1                |           |          |        |        |    |  |  |  |  |  |  |
|      |                       | 1                |           |          |        |        |    |  |  |  |  |  |  |
|      |                       | 1                |           |          |        |        |    |  |  |  |  |  |  |
|      |                       | 1                |           |          |        |        |    |  |  |  |  |  |  |
|      |                       | 1                |           |          |        |        |    |  |  |  |  |  |  |
|      |                       | 1                |           |          |        |        |    |  |  |  |  |  |  |
|      |                       | 1                |           |          |        |        |    |  |  |  |  |  |  |

↓JICA統制レートを入力して下さい。

<u>http://www.jica.go.jp/announce/manual/form/</u> <u>consul\_g/rate.html</u>

|          | 【集計シート】1年目合計額 |                            |                        |                     | USD (\$)      |                      |                     | 現地通貨記入                |                      |                         |
|----------|---------------|----------------------------|------------------------|---------------------|---------------|----------------------|---------------------|-----------------------|----------------------|-------------------------|
| 年        | 月             |                            | <b>合計(¥)</b><br>(自動計算) | <b>合計</b><br>(自動計算) | JICA<br>統制レート | <b>円換算</b><br>(自動計算) | <b>合計</b><br>(自動計算) | JICA<br>統制レート<br>(記入) | <b>円換算</b><br>(自動計算) | <b>JPY(¥)</b><br>(自動計算) |
|          |               | 月                          | 0                      | 0                   |               | 0                    | 0                   |                       | 0                    | 0                       |
|          |               | 月                          | 0                      | 0                   |               | 0                    | 0                   |                       | 0                    | 0                       |
|          |               | 月                          | 0                      | 0                   |               | 0                    | 0                   |                       | 0                    | 0                       |
|          |               | 月                          | 0                      | 0                   |               | 0                    | 0                   |                       | 0                    | 0                       |
|          |               | 月                          | 0                      | 0                   |               | 0                    | 0                   |                       | 0                    | 0                       |
|          |               | <br>                       | 0                      | 0                   |               | 0                    | 0                   |                       | 0                    | 0                       |
|          |               | <br>日                      | 0                      | 0                   |               | 0                    | 0                   |                       | 0                    | 0                       |
|          |               | <br>月                      | 0                      | 0                   |               | 0                    | 0                   |                       | 0                    | 0                       |
|          |               | 月                          | 0                      | 0                   |               | 0                    | 0                   |                       | 0                    | 0                       |
|          |               | 月                          | 0                      | 0                   |               | 0                    | 0                   |                       | 0                    | 0                       |
|          |               | 月                          | 0                      | 0                   |               | 0                    | 0                   |                       | 0                    | 0                       |
|          | 合計            |                            | 0                      |                     |               |                      |                     |                       |                      |                         |
|          | (日虭訂          | T昇                         |                        |                     |               |                      |                     |                       |                      |                         |
| 국北       | 蜜っ年日          |                            |                        |                     |               |                      |                     |                       |                      |                         |
|          | ╞╤╱┯┍         |                            |                        |                     | <br>          |                      |                     |                       |                      |                         |
| 証拠<br>書類 | 領収書<br>の日付    | 月                          | 細目                     |                     |               |                      |                     | 備                     | 考                    |                         |
| 番号       | (年/月/日)       | (目動)                       |                        | USD (\$)            | 現地通貨記入        | JPY(¥)               |                     |                       | -                    |                         |
|          |               | 1                          |                        |                     |               |                      |                     |                       |                      |                         |
|          |               | 1                          |                        |                     |               |                      |                     |                       |                      |                         |
|          |               | 1                          |                        |                     |               |                      |                     |                       |                      |                         |
|          |               | 1                          |                        |                     |               |                      |                     |                       |                      |                         |
|          |               |                            |                        |                     |               |                      |                     |                       |                      |                         |
|          |               | 1                          |                        |                     |               |                      |                     |                       |                      |                         |
|          |               | 1                          |                        |                     |               |                      |                     |                       |                      |                         |
|          |               | 1<br>1<br>1                |                        |                     |               |                      |                     |                       |                      |                         |
|          |               | 1<br>1<br>1<br>1           |                        |                     |               |                      |                     |                       |                      |                         |
|          |               | 1<br>1<br>1<br>1<br>1      |                        |                     |               |                      |                     |                       |                      |                         |
|          |               | 1<br>1<br>1<br>1<br>1<br>1 |                        |                     |               |                      |                     |                       |                      |                         |

経理処理ガイドライン2024年6月版v.1

| 総合計 | 0 | 円 |
|-----|---|---|
| 総合計 | 0 | F |

| 1 |  |  |  |
|---|--|--|--|
| 1 |  |  |  |
| 1 |  |  |  |

| ↓上記に訪 | 3入した年、月を,  | 入力して | 下さい。                   |                     | ↓JICA統制レート    | ・を入力して下さい            | o                   | <u>http://www.jica.go.jp/announce/manual/form,</u><br><u>consul_g/rate.html</u> |                      |                         |
|-------|------------|------|------------------------|---------------------|---------------|----------------------|---------------------|---------------------------------------------------------------------------------|----------------------|-------------------------|
|       |            | 【集   | 【計シート】2年目合計額           | USD (\$)            |               |                      | 現地通貨記入              |                                                                                 |                      |                         |
| 年     | 月          |      | <b>合計(¥)</b><br>(自動計算) | <b>合計</b><br>(自動計算) | JICA<br>統制レート | <b>円換算</b><br>(自動計算) | <b>合計</b><br>(自動計算) | JICA<br><b>統制レート</b><br>(記入)                                                    | <b>円換算</b><br>(自動計算) | <b>JPY(¥)</b><br>〔自動計算〕 |
|       |            | 月    | 0                      | 0                   | 140. 000000   | 0                    | 0                   | 0.088500                                                                        | 0                    | 0                       |
|       |            | 月    | 0                      | 0                   | 140. 000000   | 0                    | 0                   | 0.088500                                                                        | 0                    | 0                       |
|       |            | 月    | 0                      | 0                   | 140. 000000   | 0                    | 0                   | 0. 088500                                                                       | 0                    | 0                       |
|       |            | 月    | 0                      | 0                   | 140. 000000   | 0                    | 0                   | 0. 088500                                                                       | 0                    | 0                       |
|       |            | 月    | 0                      | 0                   | 140. 000000   | 0                    | 0                   | 0. 088500                                                                       | 0                    | 0                       |
|       |            | 月    | 0                      | 0                   | 140. 000000   | 0                    | 0                   | 0. 088500                                                                       | 0                    | 0                       |
|       |            | 月    | 0                      | 0                   | 140. 000000   | 0                    | 0                   | 0. 088500                                                                       | 0                    | 0                       |
|       |            | 月    | 0                      | 0                   | 140. 000000   | 0                    | 0                   | 0. 088500                                                                       | 0                    | 0                       |
|       |            | 月    | 0                      | 0                   | 140. 000000   | 0                    | 0                   | 0.088500                                                                        | 0                    | 0                       |
|       |            | 月    | 0                      | 0                   | 140. 000000   | 0                    | 0                   | 0. 088500                                                                       | 0                    | 0                       |
|       |            | 月    | 0                      | 0                   | 140. 000000   | 0                    | 0                   | 0. 088500                                                                       | 0                    | 0                       |
|       |            | 月    | 0                      | 0                   | 140. 000000   | 0                    | 0                   | 0.088500                                                                        | 0                    | 0                       |
|       | 合計<br>(自動計 | 算    | 0                      |                     |               |                      |                     |                                                                                 |                      |                         |

| 支払 | 簿3年目    |      |            |          |        |        |        |
|----|---------|------|------------|----------|--------|--------|--------|
| 証拠 | 領収書の日付  | 月    | <b>治</b> 日 |          | 支払金額   |        | 備考     |
| 番号 | (年/月/日) | (自動) |            | USD (\$) | 現地通貨記入 | JPY(¥) | כי מזע |
|    |         | 1    |            |          |        |        |        |
|    |         | 1    |            |          |        |        |        |
|    |         | 1    |            |          |        |        |        |
|    |         | 1    |            |          |        |        |        |
|    |         | 1    |            |          |        |        |        |
|    |         | 1    |            |          |        |        |        |
|    |         | 1    |            |          |        |        |        |
|    |         | 1    |            |          |        |        |        |
|    |         | 1    |            |          |        |        |        |
|    |         | 1    |            |          |        |        |        |
|    |         | 1    |            |          |        |        |        |
|    |         | 1    |            |          |        |        |        |
|    |         | 1    |            |          |        |        |        |
|    |         | 1    |            |          |        |        |        |

↓JICA統制レートを入力して下さい。

|   |             | 【集 | ミ計シート】3年目合計額           |                     | USD (\$)      |                      |                     |                       |                      |                         |
|---|-------------|----|------------------------|---------------------|---------------|----------------------|---------------------|-----------------------|----------------------|-------------------------|
| 年 | 月           |    | <b>合計(¥)</b><br>(自動計算) | <b>合計</b><br>(自動計算) | JICA<br>統制レート | <b>円換算</b><br>(自動計算) | <b>合計</b><br>(自動計算) | JICA<br>統制レート<br>(記入) | <b>円換算</b><br>(自動計算) | <b>JPY(¥)</b><br>〔自動計算〕 |
|   |             | 月  | 0                      | 0                   |               | 0                    | 0                   |                       | 0                    | 0                       |
|   |             | 月  | 0                      | 0                   |               | 0                    | 0                   |                       | 0                    | 0                       |
|   |             | 月  | 0                      | 0                   |               | 0                    | 0                   |                       | 0                    | 0                       |
|   |             | 月  | 0                      | 0                   |               | 0                    | 0                   |                       | 0                    | 0                       |
|   |             | 月  | 0                      | 0                   |               | 0                    | 0                   |                       | 0                    | 0                       |
|   |             | 月  | 0                      | 0                   |               | 0                    | 0                   |                       | 0                    | 0                       |
|   |             | 月  | 0                      | 0                   |               | 0                    | 0                   |                       | 0                    | 0                       |
|   |             | 月  | 0                      | 0                   |               | 0                    | 0                   |                       | 0                    | 0                       |
|   |             | 月  | 0                      | 0                   |               | 0                    | 0                   |                       | 0                    | 0                       |
|   |             | 月  | 0                      | 0                   |               | 0                    | 0                   |                       | 0                    | 0                       |
|   |             | 月  | 0                      | 0                   |               | 0                    | 0                   |                       | 0                    | 0                       |
|   |             | 月  | 0                      | 0                   |               | 0                    | 0                   |                       | 0                    | 0                       |
|   | 合計:<br>(自動計 | 算  | 0                      |                     |               |                      |                     |                       |                      |                         |

## 海外活動経費支払簿(3)現地調査、モニタリング、セミナー等実施関連経費

・支払日(領収書の日付)順に記載ください。必要に応じて、現地通貨を記入ください。

・行が不足する場合は、A列より左にある+をクリックしていただき、20行づつ追加してください。それでも不足する場合は、行を手動でコピーし追加してください。

・支払簿は、1年目、2年目、3年目と年次毎に分けて入力してください。

・集計シートの年、月の列に、契約開始年月を数字で1年毎に入力してください。

・証拠書類番号は部分払時は不要です。経費精算報告書を作成する際に必ずご記入ください。

| 支払       | ₹払簿1年目                |                  |    |          |        |        |    |  |  |  |  |
|----------|-----------------------|------------------|----|----------|--------|--------|----|--|--|--|--|
| 証拠       | 領収書                   |                  |    |          | 支払金額   |        |    |  |  |  |  |
| 書類<br>番号 | <b>の日付</b><br>(年/月/日) | <b>月</b><br>(自動) | 細目 | USD (\$) | 現地通貨記入 | JPY(¥) | 備考 |  |  |  |  |
|          |                       | 1                |    |          |        |        |    |  |  |  |  |
|          |                       | 1                |    |          |        |        |    |  |  |  |  |
|          |                       | 1                |    |          |        |        |    |  |  |  |  |
|          |                       | 1                |    |          |        |        |    |  |  |  |  |
|          |                       | 1                |    |          |        |        |    |  |  |  |  |
|          |                       | 1                |    |          |        |        |    |  |  |  |  |
|          |                       | 1                |    |          |        |        |    |  |  |  |  |
|          |                       | 1                |    |          |        |        |    |  |  |  |  |
|          |                       | 1                |    |          |        |        |    |  |  |  |  |
|          |                       | 1                |    |          |        |        |    |  |  |  |  |
|          |                       | 1                |    |          |        |        |    |  |  |  |  |
|          |                       | 1                |    |          |        |        |    |  |  |  |  |
|          |                       | 1                |    |          |        |        |    |  |  |  |  |
|          |                       | 1                |    |          |        |        |    |  |  |  |  |

↓上記に記入した年、月を入力して下さい。

↓JICA統制レートを入力して下さい。

<u>http://www.jica.go.jp/announce/manual/form/</u> <u>consul\_g/rate.html</u>

|                |                | 【集計シート】1年目合計額 |                        |                     | USD (\$)      |                      |                     |                       |                      |                         |
|----------------|----------------|---------------|------------------------|---------------------|---------------|----------------------|---------------------|-----------------------|----------------------|-------------------------|
| 年              | 月              |               | <b>合計(¥)</b><br>(自動計算) | <b>合計</b><br>(自動計算) | JICA<br>統制レート | <b>円換算</b><br>(自動計算) | <b>合計</b><br>(自動計算) | JICA<br>統制レート<br>(記入) | <b>円換算</b><br>(自動計算) | <b>JPY(¥)</b><br>(自動計算) |
|                |                | 月             | 0                      | 0                   |               | 0                    | 0                   |                       | 0                    | 0                       |
|                |                | 月             | 0                      | 0                   |               | 0                    | 0                   |                       | 0                    | 0                       |
|                |                | 月             | 0                      | 0                   |               | 0                    | 0                   |                       | 0                    | 0                       |
|                |                | 月             | 0                      | 0                   |               | 0                    | 0                   |                       | 0                    | 0                       |
|                |                | 月             | 0                      | 0                   |               | 0                    | 0                   |                       | 0                    | 0                       |
|                |                | 月日            | 0                      | 0                   |               | 0                    | 0                   |                       | 0                    | 0                       |
|                |                | 月<br>日        | 0                      | 0                   |               | 0                    | 0                   |                       | 0                    | 0                       |
|                |                | 月             | 0                      | 0                   |               | 0                    | 0                   |                       | 0                    | 0                       |
|                |                | 月             | 0                      | 0                   |               | 0                    | 0                   |                       | 0                    | 0                       |
|                |                | 月             | 0                      | 0                   |               | 0                    | 0                   |                       | 0                    | 0                       |
|                |                | 月             | 0                      | 0                   |               | 0                    | 0                   |                       | 0                    | 0                       |
|                | 合計             |               | 0                      |                     |               |                      |                     |                       |                      |                         |
|                | (日虭記           | †昇            |                        |                     |               |                      |                     |                       |                      |                         |
| <b>±</b> ±1 \$ | 室の年日           |               |                        |                     |               |                      |                     |                       |                      |                         |
|                | ₽ <b>८ ┿ ロ</b> |               |                        |                     |               |                      |                     |                       |                      |                         |
| 証拠<br>聿緪       | 領収書の日付         | 月             | <b>新日</b>              |                     |               |                      |                     | 借                     | 去                    |                         |
| 番号             | (年/月/日)        | (自動)          |                        | USD (\$)            | 現地通貨記入        | JPY(¥)               |                     | VH                    | . <b>.</b> .         |                         |
|                |                | 1             |                        |                     |               |                      |                     |                       |                      |                         |
|                |                | 1             |                        |                     |               |                      |                     |                       |                      |                         |
|                |                | 1             |                        |                     |               |                      |                     |                       |                      |                         |
|                |                | 1             |                        |                     |               |                      |                     |                       |                      |                         |
|                |                | 1             |                        |                     |               |                      |                     |                       |                      |                         |
|                |                | 1             |                        |                     |               |                      |                     |                       |                      |                         |
|                |                | 1             |                        |                     |               |                      |                     |                       |                      |                         |
|                |                | 1             |                        |                     |               |                      |                     |                       |                      |                         |
|                |                |               |                        |                     |               |                      |                     |                       |                      |                         |
|                |                | 1             |                        |                     |               |                      |                     |                       |                      |                         |
|                |                | 1             |                        |                     |               |                      |                     |                       |                      |                         |

経理処理ガイドライン2024年6月版v.1

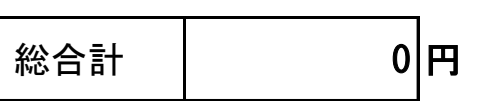

| 1 |  |  |  |
|---|--|--|--|
| 1 |  |  |  |
| 1 |  |  |  |

| ↓上記に訪 | 3入した年、月を,  | 入力して | 下さい。                   |                     | ↓JICA統制レート    | ・を入力して下さい            | o                   | <u>http://www.jica.go.jp/announce/manual/form,</u><br><u>consul_g/rate.html</u> |                      |                         |
|-------|------------|------|------------------------|---------------------|---------------|----------------------|---------------------|---------------------------------------------------------------------------------|----------------------|-------------------------|
|       |            | 【集   | 【計シート】2年目合計額           | USD (\$)            |               |                      | 現地通貨記入              |                                                                                 |                      |                         |
| 年     | 月          |      | <b>合計(¥)</b><br>(自動計算) | <b>合計</b><br>(自動計算) | JICA<br>統制レート | <b>円換算</b><br>(自動計算) | <b>合計</b><br>(自動計算) | JICA<br><b>統制レート</b><br>(記入)                                                    | <b>円換算</b><br>(自動計算) | <b>JPY(¥)</b><br>〔自動計算〕 |
|       |            | 月    | 0                      | 0                   | 140. 000000   | 0                    | 0                   | 0.088500                                                                        | 0                    | 0                       |
|       |            | 月    | 0                      | 0                   | 140. 000000   | 0                    | 0                   | 0.088500                                                                        | 0                    | 0                       |
|       |            | 月    | 0                      | 0                   | 140. 000000   | 0                    | 0                   | 0. 088500                                                                       | 0                    | 0                       |
|       |            | 月    | 0                      | 0                   | 140. 000000   | 0                    | 0                   | 0. 088500                                                                       | 0                    | 0                       |
|       |            | 月    | 0                      | 0                   | 140. 000000   | 0                    | 0                   | 0. 088500                                                                       | 0                    | 0                       |
|       |            | 月    | 0                      | 0                   | 140. 000000   | 0                    | 0                   | 0. 088500                                                                       | 0                    | 0                       |
|       |            | 月    | 0                      | 0                   | 140. 000000   | 0                    | 0                   | 0. 088500                                                                       | 0                    | 0                       |
|       |            | 月    | 0                      | 0                   | 140. 000000   | 0                    | 0                   | 0. 088500                                                                       | 0                    | 0                       |
|       |            | 月    | 0                      | 0                   | 140. 000000   | 0                    | 0                   | 0.088500                                                                        | 0                    | 0                       |
|       |            | 月    | 0                      | 0                   | 140. 000000   | 0                    | 0                   | 0. 088500                                                                       | 0                    | 0                       |
|       |            | 月    | 0                      | 0                   | 140. 000000   | 0                    | 0                   | 0. 088500                                                                       | 0                    | 0                       |
|       |            | 月    | 0                      | 0                   | 140. 000000   | 0                    | 0                   | 0.088500                                                                        | 0                    | 0                       |
|       | 合計<br>(自動計 | 算    | 0                      |                     |               |                      |                     |                                                                                 |                      |                         |

| 支払 | 簿3年目    |      |            |          |        |        |        |
|----|---------|------|------------|----------|--------|--------|--------|
| 証拠 | 領収書の日付  | 月    | <b>治</b> 日 |          | 支払金額   |        | 備考     |
| 番号 | (年/月/日) | (自動) |            | USD (\$) | 現地通貨記入 | JPY(¥) | כי מזע |
|    |         | 1    |            |          |        |        |        |
|    |         | 1    |            |          |        |        |        |
|    |         | 1    |            |          |        |        |        |
|    |         | 1    |            |          |        |        |        |
|    |         | 1    |            |          |        |        |        |
|    |         | 1    |            |          |        |        |        |
|    |         | 1    |            |          |        |        |        |
|    |         | 1    |            |          |        |        |        |
|    |         | 1    |            |          |        |        |        |
|    |         | 1    |            |          |        |        |        |
|    |         | 1    |            |          |        |        |        |
|    |         | 1    |            |          |        |        |        |
|    |         | 1    |            |          |        |        |        |
|    |         | 1    |            |          |        |        |        |

↓JICA統制レートを入力して下さい。

|   |             | 【集 | ミ計シート】3年目合計額           |                     | USD (\$)      |                      |                     |                       |                      |                         |
|---|-------------|----|------------------------|---------------------|---------------|----------------------|---------------------|-----------------------|----------------------|-------------------------|
| 年 | 月           |    | <b>合計(¥)</b><br>(自動計算) | <b>合計</b><br>(自動計算) | JICA<br>統制レート | <b>円換算</b><br>(自動計算) | <b>合計</b><br>(自動計算) | JICA<br>統制レート<br>(記入) | <b>円換算</b><br>(自動計算) | <b>JPY(¥)</b><br>〔自動計算〕 |
|   |             | 月  | 0                      | 0                   |               | 0                    | 0                   |                       | 0                    | 0                       |
|   |             | 月  | 0                      | 0                   |               | 0                    | 0                   |                       | 0                    | 0                       |
|   |             | 月  | 0                      | 0                   |               | 0                    | 0                   |                       | 0                    | 0                       |
|   |             | 月  | 0                      | 0                   |               | 0                    | 0                   |                       | 0                    | 0                       |
|   |             | 月  | 0                      | 0                   |               | 0                    | 0                   |                       | 0                    | 0                       |
|   |             | 月  | 0                      | 0                   |               | 0                    | 0                   |                       | 0                    | 0                       |
|   |             | 月  | 0                      | 0                   |               | 0                    | 0                   |                       | 0                    | 0                       |
|   |             | 月  | 0                      | 0                   |               | 0                    | 0                   |                       | 0                    | 0                       |
|   |             | 月  | 0                      | 0                   |               | 0                    | 0                   |                       | 0                    | 0                       |
|   |             | 月  | 0                      | 0                   |               | 0                    | 0                   |                       | 0                    | 0                       |
|   |             | 月  | 0                      | 0                   |               | 0                    | 0                   |                       | 0                    | 0                       |
|   |             | 月  | 0                      | 0                   |               | 0                    | 0                   |                       | 0                    | 0                       |
|   | 合計:<br>(自動計 | 算  | 0                      |                     |               |                      |                     |                       |                      |                         |

# 海外活動経費支払簿(4)事務所関連費

・支払日(領収書の日付)順に記載ください。必要に応じて、現地通貨を記入ください。

・行が不足する場合は、A列より左にある+をクリックしていただき、20行づつ追加してください。それでも不足する場合は、行を手動でコピーし追加してください。

・支払簿は、1年目、2年目、3年目と年次毎に分けて入力してください。

・集計シートの年、月の列に、契約開始年月を数字で1年毎に入力してください。

・証拠書類番号は部分払時は不要です。経費精算報告書を作成する際に必ずご記入ください。

| 支払领      | [払簿 1 年目              |                  |           |          |        |        |    |  |  |  |  |
|----------|-----------------------|------------------|-----------|----------|--------|--------|----|--|--|--|--|
| 証拠       | 領収書                   |                  |           |          | 支払金額   |        |    |  |  |  |  |
| 書類<br>番号 | <b>の日付</b><br>(年/月/日) | <b>月</b><br>(自動) | <b>治田</b> | USD (\$) | 現地通貨記入 | JPY(¥) | 備考 |  |  |  |  |
|          |                       | 1                |           |          |        |        |    |  |  |  |  |
|          |                       | 1                |           |          |        |        |    |  |  |  |  |
|          |                       | 1                |           |          |        |        |    |  |  |  |  |
|          |                       | 1                |           |          |        |        |    |  |  |  |  |
|          |                       | 1                |           |          |        |        |    |  |  |  |  |
|          |                       | 1                |           |          |        |        |    |  |  |  |  |
|          |                       | 1                |           |          |        |        |    |  |  |  |  |
|          |                       | 1                |           |          |        |        |    |  |  |  |  |
|          |                       | 1                |           |          |        |        |    |  |  |  |  |
|          |                       | 1                |           |          |        |        |    |  |  |  |  |
|          |                       | 1                |           |          |        |        |    |  |  |  |  |
|          |                       | 1                |           |          |        |        |    |  |  |  |  |
|          |                       | 1                |           |          |        |        |    |  |  |  |  |
|          |                       | 1                |           |          |        |        |    |  |  |  |  |

↓上記に記入した年、月を入力して下さい。

↓JICA統制レートを入力して下さい。

<u>http://www.jica.go.jp/announce/manual/form/</u> <u>consul\_g/rate.html</u>

|                | 【集計シート】1年目合計額  |        |                        |                     | USD (\$)      |                      |                     |                       |                      |                         |
|----------------|----------------|--------|------------------------|---------------------|---------------|----------------------|---------------------|-----------------------|----------------------|-------------------------|
| 年              | 月              |        | <b>合計(¥)</b><br>(自動計算) | <b>合計</b><br>(自動計算) | JICA<br>統制レート | <b>円換算</b><br>(自動計算) | <b>合計</b><br>(自動計算) | JICA<br>統制レート<br>(記入) | <b>円換算</b><br>(自動計算) | <b>JPY(¥)</b><br>(自動計算) |
|                |                | 月      | 0                      | 0                   |               | 0                    | 0                   |                       | 0                    | 0                       |
|                |                | 月      | 0                      | 0                   |               | 0                    | 0                   |                       | 0                    | 0                       |
|                |                | 月      | 0                      | 0                   |               | 0                    | 0                   |                       | 0                    | 0                       |
|                |                | 月      | 0                      | 0                   |               | 0                    | 0                   |                       | 0                    | 0                       |
|                |                | 月      | 0                      | 0                   |               | 0                    | 0                   |                       | 0                    | 0                       |
|                |                | 月日     | 0                      | 0                   |               | 0                    | 0                   |                       | 0                    | 0                       |
|                |                | 月<br>日 | 0                      | 0                   |               | 0                    | 0                   |                       | 0                    | 0                       |
|                |                | 月      | 0                      | 0                   |               | 0                    | 0                   |                       | 0                    | 0                       |
|                |                | 月      | 0                      | 0                   |               | 0                    | 0                   |                       | 0                    | 0                       |
|                |                | 月      | 0                      | 0                   |               | 0                    | 0                   |                       | 0                    | 0                       |
|                |                | 月      | 0                      | 0                   |               | 0                    | 0                   |                       | 0                    | 0                       |
|                | 合計             |        | 0                      |                     |               |                      |                     |                       |                      |                         |
|                | (日虭記           | †昇     |                        |                     |               |                      |                     |                       |                      |                         |
| <b>±</b> ±1 \$ | 室の年日           |        |                        |                     |               |                      |                     |                       |                      |                         |
|                | ₽ <b>4 + D</b> |        |                        |                     |               |                      |                     |                       |                      |                         |
| 証拠<br>聿緪       | 領収書の日付         | 月      | <b>新日</b>              |                     |               |                      |                     | 借                     | 去                    |                         |
| 番号             | (年/月/日)        | (自動)   |                        | USD (\$)            | 現地通貨記入        | JPY(¥)               |                     | VH                    | . <b>.</b> .         |                         |
|                |                | 1      |                        |                     |               |                      |                     |                       |                      |                         |
|                |                | 1      |                        |                     |               |                      |                     |                       |                      |                         |
|                |                | 1      |                        |                     |               |                      |                     |                       |                      |                         |
|                |                | 1      |                        |                     |               |                      |                     |                       |                      |                         |
|                |                | 1      |                        |                     |               |                      |                     |                       |                      |                         |
|                |                | 1      |                        |                     |               |                      |                     |                       |                      |                         |
|                |                | 1      |                        |                     |               |                      |                     |                       |                      |                         |
|                |                | 1      |                        |                     |               |                      |                     |                       |                      |                         |
|                |                |        |                        |                     |               |                      |                     |                       |                      |                         |
|                |                | 1      |                        |                     |               |                      |                     |                       |                      |                         |
|                |                | 1      |                        |                     |               |                      |                     |                       |                      |                         |

経理処理ガイドライン2024年6月版v.1

| 総合計 | 0 | F |
|-----|---|---|
| 総合計 | 0 | P |

| 1 |  |  |  |
|---|--|--|--|
| 1 |  |  |  |
| 1 |  |  |  |

| ↓上記に訪 | 3入した年、月を,  | 入力して | 下さい。                   |                     | ↓JICA統制レート    | ・を入力して下さい            | o                   | <u>http://www.jica.go.jp/announce/manual/form</u><br><u>consul_g/rate.html</u> |                      |                         |
|-------|------------|------|------------------------|---------------------|---------------|----------------------|---------------------|--------------------------------------------------------------------------------|----------------------|-------------------------|
|       |            | 【集   | 【計シート】2年目合計額           | USD (\$)            |               |                      |                     | 現地通貨記入                                                                         |                      |                         |
| 年     | : 月        |      | <b>合計(¥)</b><br>(自動計算) | <b>合計</b><br>(自動計算) | JICA<br>統制レート | <b>円換算</b><br>(自動計算) | <b>合計</b><br>(自動計算) | JICA<br><b>統制レート</b><br>(記入)                                                   | <b>円換算</b><br>(自動計算) | <b>JPY(¥)</b><br>〔自動計算〕 |
|       |            | 月    | 0                      | 0                   | 140. 000000   | 0                    | 0                   | 0.088500                                                                       | 0                    | 0                       |
|       |            | 月    | 0                      | 0                   | 140. 000000   | 0                    | 0                   | 0.088500                                                                       | 0                    | 0                       |
|       |            | 月    | 0                      | 0                   | 140. 000000   | 0                    | 0                   | 0. 088500                                                                      | 0                    | 0                       |
|       |            | 月    | 0                      | 0                   | 140. 000000   | 0                    | 0                   | 0.088500                                                                       | 0                    | 0                       |
|       |            | 月    | 0                      | 0                   | 140. 000000   | 0                    | 0                   | 0.088500                                                                       | 0                    | 0                       |
|       |            | 月    | 0                      | 0                   | 140. 000000   | 0                    | 0                   | 0. 088500                                                                      | 0                    | 0                       |
|       |            | 月    | 0                      | 0                   | 140. 000000   | 0                    | 0                   | 0. 088500                                                                      | 0                    | 0                       |
|       |            | 月    | 0                      | 0                   | 140. 000000   | 0                    | 0                   | 0. 088500                                                                      | 0                    | 0                       |
|       |            | 月    | 0                      | 0                   | 140. 000000   | 0                    | 0                   | 0.088500                                                                       | 0                    | 0                       |
|       |            | 月    | 0                      | 0                   | 140. 000000   | 0                    | 0                   | 0. 088500                                                                      | 0                    | 0                       |
|       |            | 月    | 0                      | 0                   | 140. 000000   | 0                    | 0                   | 0. 088500                                                                      | 0                    | 0                       |
|       |            | 月    | 0                      | 0                   | 140. 000000   | 0                    | 0                   | 0.088500                                                                       | 0                    | 0                       |
|       | 合計<br>(自動計 | 算    | 0                      |                     |               |                      |                     |                                                                                |                      |                         |

| 支払 | 簿3年目    |      |            |          |        |        |        |
|----|---------|------|------------|----------|--------|--------|--------|
| 証拠 | 領収書の日付  | 月    | <b>治</b> 日 |          | 支払金額   |        | 備考     |
| 番号 | (年/月/日) | (自動) |            | USD (\$) | 現地通貨記入 | JPY(¥) | כי מזע |
|    |         | 1    |            |          |        |        |        |
|    |         | 1    |            |          |        |        |        |
|    |         | 1    |            |          |        |        |        |
|    |         | 1    |            |          |        |        |        |
|    |         | 1    |            |          |        |        |        |
|    |         | 1    |            |          |        |        |        |
|    |         | 1    |            |          |        |        |        |
|    |         | 1    |            |          |        |        |        |
|    |         | 1    |            |          |        |        |        |
|    |         | 1    |            |          |        |        |        |
|    |         | 1    |            |          |        |        |        |
|    |         | 1    |            |          |        |        |        |
|    |         | 1    |            |          |        |        |        |
|    |         | 1    |            |          |        |        |        |

↓JICA統制レートを入力して下さい。

|   | <u>【集計シート】3年目合計額</u> |   |                        |                     | USD (\$)      |                      | 現地通貨記入              |                       |                      |                         |
|---|----------------------|---|------------------------|---------------------|---------------|----------------------|---------------------|-----------------------|----------------------|-------------------------|
| 年 | 月                    |   | <b>合計(¥)</b><br>(自動計算) | <b>合計</b><br>(自動計算) | JICA<br>統制レート | <b>円換算</b><br>(自動計算) | <b>合計</b><br>(自動計算) | JICA<br>統制レート<br>(記入) | <b>円換算</b><br>(自動計算) | <b>JPY(¥)</b><br>〔自動計算〕 |
|   |                      | 月 | 0                      | 0                   |               | 0                    | 0                   |                       | 0                    | 0                       |
|   |                      | 月 | 0                      | 0                   |               | 0                    | 0                   |                       | 0                    | 0                       |
|   |                      | 月 | 0                      | 0                   |               | 0                    | 0                   |                       | 0                    | 0                       |
|   |                      | 月 | 0                      | 0                   |               | 0                    | 0                   |                       | 0                    | 0                       |
|   |                      | 月 | 0                      | 0                   |               | 0                    | 0                   |                       | 0                    | 0                       |
|   |                      | 月 | 0                      | 0                   |               | 0                    | 0                   |                       | 0                    | 0                       |
|   |                      | 月 | 0                      | 0                   |               | 0                    | 0                   |                       | 0                    | 0                       |
|   |                      | 月 | 0                      | 0                   |               | 0                    | 0                   |                       | 0                    | 0                       |
|   |                      | 月 | 0                      | 0                   |               | 0                    | 0                   |                       | 0                    | 0                       |
|   |                      | 月 | 0                      | 0                   |               | 0                    | 0                   |                       | 0                    | 0                       |
|   |                      | 月 | 0                      | 0                   |               | 0                    | 0                   |                       | 0                    | 0                       |
|   |                      | 月 | 0                      | 0                   |               | 0                    | 0                   |                       | 0                    | 0                       |
|   | 合計:<br>(自動計          | 算 | 0                      |                     |               |                      |                     |                       |                      |                         |

## 海外活動経費支払簿(5)現地出張経費

・支払日(領収書の日付)順に記載ください。必要に応じて、現地通貨を記入ください。

・行が不足する場合は、A列より左にある+をクリックしていただき、20行づつ追加してください。それでも不足する場合は、行を手動でコピーし追加してください。

・支払簿は、1年目、2年目、3年目と年次毎に分けて入力してください。

・集計シートの年、月の列に、契約開始年月を数字で1年毎に入力してください。

・証拠書類番号は部分払時は不要です。経費精算報告書を作成する際に必ずご記入ください。

| 支払約      | <u>払簿1年目</u>          |                  |    |          |        |        |     |  |  |  |  |
|----------|-----------------------|------------------|----|----------|--------|--------|-----|--|--|--|--|
| 証拠       | 領収書                   |                  |    |          |        |        |     |  |  |  |  |
| 書類<br>番号 | <b>の日付</b><br>(年/月/日) | <b>月</b><br>(自動) | 細目 | USD (\$) | 現地通貨記入 | JPY(¥) | 備 考 |  |  |  |  |
|          |                       | 1                |    |          |        |        |     |  |  |  |  |
|          |                       | 1                |    |          |        |        |     |  |  |  |  |
|          |                       | 1                |    |          |        |        |     |  |  |  |  |
|          |                       | 1                |    |          |        |        |     |  |  |  |  |
|          |                       | 1                |    |          |        |        |     |  |  |  |  |
|          |                       | 1                |    |          |        |        |     |  |  |  |  |
|          |                       | 1                |    |          |        |        |     |  |  |  |  |
|          |                       | 1                |    |          |        |        |     |  |  |  |  |
|          |                       | 1                |    |          |        |        |     |  |  |  |  |
|          |                       | 1                |    |          |        |        |     |  |  |  |  |
|          |                       | 1                |    |          |        |        |     |  |  |  |  |
|          |                       | 1                |    |          |        |        |     |  |  |  |  |
|          |                       | 1                |    |          |        |        |     |  |  |  |  |
|          |                       | 1                |    |          |        |        |     |  |  |  |  |

↓上記に記入した年、月を入力して下さい。

↓JICA統制レートを入力して下さい。

<u>http://www.jica.go.jp/announce/manual/form/</u> <u>consul\_g/rate.html</u>

|          | 【集計シート】1年目合計額 |                            |                        |                     | USD (\$)      |                      |                     |                       |                      |                         |
|----------|---------------|----------------------------|------------------------|---------------------|---------------|----------------------|---------------------|-----------------------|----------------------|-------------------------|
| 年        | 月             |                            | <b>合計(¥)</b><br>(自動計算) | <b>合計</b><br>(自動計算) | JICA<br>統制レート | <b>円換算</b><br>(自動計算) | <b>合計</b><br>(自動計算) | JICA<br>統制レート<br>(記入) | <b>円換算</b><br>(自動計算) | <b>JPY(¥)</b><br>(自動計算) |
|          |               | 月                          | 0                      | 0                   |               | 0                    | 0                   |                       | 0                    | 0                       |
|          |               | 月                          | 0                      | 0                   |               | 0                    | 0                   |                       | 0                    | 0                       |
|          |               | 月                          | 0                      | 0                   |               | 0                    | 0                   |                       | 0                    | 0                       |
|          |               | 月                          | 0                      | 0                   |               | 0                    | 0                   |                       | 0                    | 0                       |
|          |               | 月                          | 0                      | 0                   |               | 0                    | 0                   |                       | 0                    | 0                       |
|          |               | <br>                       | 0                      | 0                   |               | 0                    | 0                   |                       | 0                    | 0                       |
|          |               | <br>日                      | 0                      | 0                   |               | 0                    | 0                   |                       | 0                    | 0                       |
|          |               | <br>月                      | 0                      | 0                   |               | 0                    | 0                   |                       | 0                    | 0                       |
|          |               | 月                          | 0                      | 0                   |               | 0                    | 0                   |                       | 0                    | 0                       |
|          |               | 月                          | 0                      | 0                   |               | 0                    | 0                   |                       | 0                    | 0                       |
|          |               | 月                          | 0                      | 0                   |               | 0                    | 0                   |                       | 0                    | 0                       |
|          | 合計            |                            | 0                      |                     |               |                      |                     |                       |                      |                         |
|          | (日虭訂          | T昇                         |                        |                     |               |                      |                     |                       |                      |                         |
| 국北       | 蜜っ年日          |                            |                        |                     |               |                      |                     |                       |                      |                         |
|          | ╞╤╱┯┍         |                            |                        |                     | <br>          |                      |                     |                       |                      |                         |
| 証拠<br>書類 | 領収書<br>の日付    | 月                          | 細目                     |                     |               |                      |                     | 備                     | 考                    |                         |
| 番号       | (年/月/日)       | (目動)                       |                        | USD (\$)            | 現地通貨記入        | JPY(¥)               |                     |                       | -                    |                         |
|          |               | 1                          |                        |                     |               |                      |                     |                       |                      |                         |
|          |               | 1                          |                        |                     |               |                      |                     |                       |                      |                         |
|          |               | 1                          |                        |                     |               |                      |                     |                       |                      |                         |
|          |               | 1                          |                        |                     |               |                      |                     |                       |                      |                         |
|          |               |                            |                        |                     |               |                      |                     |                       |                      |                         |
|          |               | 1                          |                        |                     |               |                      |                     |                       |                      |                         |
|          |               | 1                          |                        |                     |               |                      |                     |                       |                      |                         |
|          |               | 1<br>1<br>1                |                        |                     |               |                      |                     |                       |                      |                         |
|          |               | 1<br>1<br>1<br>1           |                        |                     |               |                      |                     |                       |                      |                         |
|          |               | 1<br>1<br>1<br>1<br>1      |                        |                     |               |                      |                     |                       |                      |                         |
|          |               | 1<br>1<br>1<br>1<br>1<br>1 |                        |                     |               |                      |                     |                       |                      |                         |

経理処理ガイドライン2024年6月版v.1

| 総合計 | 0 | 円 |
|-----|---|---|

| 1 |  |  |  |
|---|--|--|--|
| 1 |  |  |  |
| 1 |  |  |  |

| ↓上記に訪 | 3入した年、月を,  | 入力して | 下さい。                   |                     | ↓JICA統制レート    | ・を入力して下さい            | o                   | <u>http://www.jica.go.jp/announce/manual/form</u><br><u>consul_g/rate.html</u> |                      |                         |
|-------|------------|------|------------------------|---------------------|---------------|----------------------|---------------------|--------------------------------------------------------------------------------|----------------------|-------------------------|
|       |            | 【集   | 【計シート】2年目合計額           | USD (\$)            |               |                      |                     | 現地通貨記入                                                                         |                      |                         |
| 年     | : 月        |      | <b>合計(¥)</b><br>(自動計算) | <b>合計</b><br>(自動計算) | JICA<br>統制レート | <b>円換算</b><br>(自動計算) | <b>合計</b><br>(自動計算) | JICA<br><b>統制レート</b><br>(記入)                                                   | <b>円換算</b><br>(自動計算) | <b>JPY(¥)</b><br>〔自動計算〕 |
|       |            | 月    | 0                      | 0                   | 140. 000000   | 0                    | 0                   | 0.088500                                                                       | 0                    | 0                       |
|       |            | 月    | 0                      | 0                   | 140. 000000   | 0                    | 0                   | 0.088500                                                                       | 0                    | 0                       |
|       |            | 月    | 0                      | 0                   | 140. 000000   | 0                    | 0                   | 0. 088500                                                                      | 0                    | 0                       |
|       |            | 月    | 0                      | 0                   | 140. 000000   | 0                    | 0                   | 0. 088500                                                                      | 0                    | 0                       |
|       |            | 月    | 0                      | 0                   | 140. 000000   | 0                    | 0                   | 0. 088500                                                                      | 0                    | 0                       |
|       |            | 月    | 0                      | 0                   | 140. 000000   | 0                    | 0                   | 0. 088500                                                                      | 0                    | 0                       |
|       |            | 月    | 0                      | 0                   | 140. 000000   | 0                    | 0                   | 0. 088500                                                                      | 0                    | 0                       |
|       |            | 月    | 0                      | 0                   | 140. 000000   | 0                    | 0                   | 0. 088500                                                                      | 0                    | 0                       |
|       |            | 月    | 0                      | 0                   | 140. 000000   | 0                    | 0                   | 0.088500                                                                       | 0                    | 0                       |
|       |            | 月    | 0                      | 0                   | 140. 000000   | 0                    | 0                   | 0. 088500                                                                      | 0                    | 0                       |
|       |            | 月    | 0                      | 0                   | 140. 000000   | 0                    | 0                   | 0. 088500                                                                      | 0                    | 0                       |
|       |            | 月    | 0                      | 0                   | 140. 000000   | 0                    | 0                   | 0.088500                                                                       | 0                    | 0                       |
|       | 合計<br>(自動計 | 算    | 0                      |                     |               |                      |                     |                                                                                |                      |                         |

| 支払 | 簿3年目    |      |           |          |        |        |        |
|----|---------|------|-----------|----------|--------|--------|--------|
| 証拠 | 領収書の日付  | 月    | <b>新田</b> | 備考       |        |        |        |
| 番号 | (年/月/日) | (自動) |           | USD (\$) | 現地通貨記入 | JPY(¥) | כי מזע |
|    |         | 1    |           |          |        |        |        |
|    |         | 1    |           |          |        |        |        |
|    |         | 1    |           |          |        |        |        |
|    |         | 1    |           |          |        |        |        |
|    |         | 1    |           |          |        |        |        |
|    |         | 1    |           |          |        |        |        |
|    |         | 1    |           |          |        |        |        |
|    |         | 1    |           |          |        |        |        |
|    |         | 1    |           |          |        |        |        |
|    |         | 1    |           |          |        |        |        |
|    |         | 1    |           |          |        |        |        |
|    |         | 1    |           |          |        |        |        |
|    |         | 1    |           |          |        |        |        |
|    |         | 1    |           |          |        |        |        |

↓JICA統制レートを入力して下さい。

|   |             | 【集 | ミ計シート】3年目合計額           | USD (\$)            |               |                      |                     |                       |                      |                         |
|---|-------------|----|------------------------|---------------------|---------------|----------------------|---------------------|-----------------------|----------------------|-------------------------|
| 年 | 月           |    | <b>合計(¥)</b><br>(自動計算) | <b>合計</b><br>(自動計算) | JICA<br>統制レート | <b>円換算</b><br>(自動計算) | <b>合計</b><br>(自動計算) | JICA<br>統制レート<br>(記入) | <b>円換算</b><br>(自動計算) | <b>JPY(¥)</b><br>〔自動計算〕 |
|   |             | 月  | 0                      | 0                   |               | 0                    | 0                   |                       | 0                    | 0                       |
|   |             | 月  | 0                      | 0                   |               | 0                    | 0                   |                       | 0                    | 0                       |
|   |             | 月  | 0                      | 0                   |               | 0                    | 0                   |                       | 0                    | 0                       |
|   |             | 月  | 0                      | 0                   |               | 0                    | 0                   |                       | 0                    | 0                       |
|   |             | 月  | 0                      | 0                   |               | 0                    | 0                   |                       | 0                    | 0                       |
|   |             | 月  | 0                      | 0                   |               | 0                    | 0                   |                       | 0                    | 0                       |
|   |             | 月  | 0                      | 0                   |               | 0                    | 0                   |                       | 0                    | 0                       |
|   |             | 月  | 0                      | 0                   |               | 0                    | 0                   |                       | 0                    | 0                       |
|   |             | 月  | 0                      | 0                   |               | 0                    | 0                   |                       | 0                    | 0                       |
|   |             | 月  | 0                      | 0                   |               | 0                    | 0                   |                       | 0                    | 0                       |
|   |             | 月  | 0                      | 0                   |               | 0                    | 0                   |                       | 0                    | 0                       |
|   |             | 月  | 0                      | 0                   |               | 0                    | 0                   |                       | 0                    | 0                       |
|   | 合計:<br>(自動計 | 算  | 0                      |                     |               |                      |                     |                       |                      |                         |

## 海外活動経費支払簿(6)施設·設備等関連費

・支払日(領収書の日付)順に記載ください。必要に応じて、現地通貨を記入ください。

・行が不足する場合は、A列より左にある+をクリックしていただき、20行づつ追加してください。それでも不足する場合は、行を手動でコピーし追加してください。

・支払簿は、1年目、2年目、3年目と年次毎に分けて入力してください。

・集計シートの年、月の列に、契約開始年月を数字で1年毎に入力してください。

・証拠書類番号は部分払時は不要です。経費精算報告書を作成する際に必ずご記入ください。

| 支払夠      | <b>甯1年</b> 目          |                  |            |          |        |        |     |
|----------|-----------------------|------------------|------------|----------|--------|--------|-----|
| 証拠       | 領収書                   |                  |            |          | 支払金額   |        | -   |
| 書類<br>番号 | <b>の日付</b><br>(年/月/日) | <b>月</b><br>(自動) | <b>細</b> 目 | USD (\$) | 現地通貨記入 | JPY(¥) | 備 考 |
|          |                       | 1                |            |          |        |        |     |
|          |                       | 1                |            |          |        |        |     |
|          |                       | 1                |            |          |        |        |     |
|          |                       | 1                |            |          |        |        |     |
|          |                       | 1                |            |          |        |        |     |
|          |                       | 1                |            |          |        |        |     |
|          |                       | 1                |            |          |        |        |     |
|          |                       | 1                |            |          |        |        |     |
|          |                       | 1                |            |          |        |        |     |
|          |                       | 1                |            |          |        |        |     |
|          |                       | 1                |            |          |        |        |     |
|          |                       | 1                |            |          |        |        |     |
|          |                       | 1                |            |          |        |        |     |
|          |                       | 1                |            |          |        |        |     |

↓上記に記入した年、月を入力して下さい。

↓JICA統制レートを入力して下さい。

<u>http://www.jica.go.jp/announce/manual/form/</u> <u>consul\_g/rate.html</u>

|                             | 【集計シート】1年目合計額                           |                                                                                           |                        |                     | USD (\$)                                                                                                    |                      |                     | -                     |                      |                         |
|-----------------------------|-----------------------------------------|-------------------------------------------------------------------------------------------|------------------------|---------------------|----------------------------------------------------------------------------------------------------|----------------------|---------------------|-----------------------|----------------------|-------------------------|
| 年                           | 月                                       |                                                                                           | <b>合計(¥)</b><br>(自動計算) | <b>合計</b><br>(自動計算) | JICA<br>統制レート                                                                                                    | <b>円換算</b><br>(自動計算) | <b>合計</b><br>(自動計算) | JICA<br>統制レート<br>(記入) | <b>円換算</b><br>(自動計算) | <b>JPY(¥)</b><br>(自動計算) |
|                             |                                         | 月                                                                                         | 0                      | 0                   |                                                                                                    | 0                    | 0                   |                       | 0                    | 0                       |
|                             |                                         | 月                                                                                         | 0                      | 0                   |                                                                                                    | 0                    | 0                   |                       | 0                    | 0                       |
|                             |                                         | 月                                                                                         | 0                      | 0                   |                                                                                                    | 0                    | 0                   |                       | 0                    | 0                       |
|                             |                                         | 月                                                                                         | 0                      | 0                   |                                                                                                    | 0                    | 0                   |                       | 0                    | 0                       |
|                             |                                         | 月<br>  日                                                                                  | 0                      | 0                   |                                                                                                    | 0                    | 0                   |                       | 0                    | 0                       |
|                             |                                         | 月                                                                                         | 0                      | 0                   |                                                                                                    | 0                    | 0                   |                       | 0                    | 0                       |
|                             |                                         | 月                                                                                         | 0                      | 0                   |                                                                                                    | 0                    | 0                   |                       | 0                    | 0                       |
|                             |                                         | 月                                                                                         | 0                      | 0                   |                                                                                                    | 0                    | 0                   |                       | 0                    | 0                       |
|                             |                                         | 月                                                                                         | 0                      | 0                   |                                                                                                    | 0                    | 0                   |                       | 0                    | 0                       |
|                             |                                         | 月                                                                                         | 0                      | 0                   |                                                                                                    | 0                    | 0                   |                       | 0                    | 0                       |
|                             |                                         | 月                                                                                         | 0                      | 0                   |                                                                                                    | 0                    | 0                   |                       | 0                    | 0                       |
|                             | (白動き)                                   | :<br>+省                                                                                   | 0                      |                     |                                                                                                    |                      |                     |                       |                      |                         |
|                             |                                         | 1 77                                                                                      |                        |                     |                                                                                                    |                      |                     |                       |                      |                         |
|                             |                                         |                                                                                           |                        |                     |                                                                                                    |                      |                     |                       |                      |                         |
| 支払                          | 簿2年目                                    |                                                                                           |                        |                     |                                                                                                    |                      |                     |                       |                      |                         |
| 支払                          | 簿2年目<br><sub>領収書</sub>                  | _                                                                                         |                        |                     |                                                                                                    |                      |                     |                       |                      |                         |
| <b>支払</b><br>証拠<br>書類<br>番号 | <b>簿2年目</b><br>領収書<br>の日付<br>(年/月/日)    | <b>月</b><br>(自動)                                                                          | 細目                     | USD (\$)            | 支払金額<br>現地通貨記入                                                                                                    | JPY(¥)               |                     | 備                     | 考                    |                         |
| <b>支払</b><br>証拠<br>書類<br>番号 | <b>簿2年目</b><br>領収書<br>の日付<br>(年/月/日)    | <b>月</b><br>(自動)<br>1                                                                     | 細日                     | USD (\$)            | 支払金額<br>現地通貨記入                                                                                                    | JPY(¥)               |                     | 備                     | 考                    |                         |
| <b>支払</b><br>証拠<br>書類<br>番号 | <b>簿2年目</b><br>領収書<br>の日付<br>(年/月/日)    | <b>月</b><br>(自動)<br>1                                                                     | 細目                     | USD (\$)            | 支払金額         現地通貨記入                                                                                                    | JPY(¥)               |                     | 備                     | 考                    |                         |
| <b>支払</b><br>証拠<br>書類<br>番号 | <b>簿2年目</b><br>領収書<br>の日付<br>(年/月/日)    | 月<br>(自動)<br>1<br>1                                                                       | 細目                     | USD (\$)            | 支払金額         現地通貨記入                                                                                                    | JPY(¥)               |                     | 備                     | 考                    |                         |
| <b>支払</b><br>証拠<br>書類<br>番号 | <b>簿 2 年目</b><br>領収書<br>の日付<br>(年/月/日)  | 月<br>(自動)<br>1<br>1<br>1<br>1                                                             | 細目                     | USD (\$)            | 支払金額         現地通貨記入                                                                                                    | JPY(¥)               |                     | 備                     | 考                    |                         |
| <b>支払</b><br>証拠<br>書類<br>番号 | <b>簿 2 年目</b><br>領収書<br>の日付<br>(年/月/日)  | 月<br>(自動)<br>1<br>1<br>1<br>1<br>1                                                        | 細目                     | USD (\$)            | 支払金額         現地通貨記入                                                                                                    | JPY(¥)               |                     | 備                     | 考                    |                         |
| <b>支払</b><br>証拠<br>書番号      | <b>簿 2 年目</b><br>領収書<br>の日付<br>(年/月/日)  | 月<br>(自動)<br>1<br>1<br>1<br>1<br>1<br>1                                                   |                        | USD (\$)            | 支払金額         現地通貨記入                                                                                                    | JPY(¥)               |                     |                       | 考                    |                         |
| <b>支払</b><br>証拠<br>書番号      | <b>簿 2 年目</b><br>領収書<br>の日付<br>(年/月/日)  | 月<br>(自動)<br>1<br>1<br>1<br>1<br>1<br>1<br>1                                              |                        | USD (\$)            | 支払金額         現地通貨記入         1         1         1         1         1         1         1         1         1         1         1         1         1         1         1         1         1         1         1         1         1         1         1         1         1         1         1         1         1         1         1         1         1         1         1         1         1         1         1         1         1         1         1         1         1         1         1         1         1         1         1         1         1         1 | JPY (¥)              |                     | 備                     | 考                    |                         |
| <b>支払</b><br>証拠<br>書番号      | <b>簿 2 年 目</b><br>領収書<br>の日付<br>(年/月/日) | 月<br>(自動)<br>1<br>1<br>1<br>1<br>1<br>1<br>1<br>1<br>1                                    |                        | USD (\$)            | 支払金額         現地通貨記入         1         1         1         1         1         1         1         1         1         1         1         1         1         1         1         1         1         1         1         1         1         1         1         1         1         1         1         1         1         1         1         1         1         1         1         1         1         1         1         1         1         1         1         1         1         1         1         1         1         1         1         1         1         1 | JPY (¥)              |                     | 備                     | 考                    |                         |
| <b>支払</b><br>証拠<br>書番号      | <b>簿 2 年目</b><br>領収書<br>の日付<br>(年/月/日)  | 月<br>(自動)<br>1<br>1<br>1<br>1<br>1<br>1<br>1<br>1<br>1<br>1<br>1                          |                        | USD (\$)            | 支払金額         現地通貨記入         1         1         1         1         1         1         1         1         1         1         1         1         1         1         1         1         1         1         1         1         1         1         1         1         1         1         1         1         1         1         1         1         1         1         1         1         1         1         1         1         1         1         1         1         1         1         1         1         1         1         1         1         1         1 | JPY (¥)              |                     | 備                     | 考                    |                         |
| <b>支払</b><br>証拠<br>書番号      | <b>簿 2 年 目</b><br>領収書<br>の日付<br>(年/月/日) | 月<br>(自動)<br>1<br>1<br>1<br>1<br>1<br>1<br>1<br>1<br>1<br>1<br>1<br>1<br>1                |                        | USD (\$)            | 支払金額         現地通貨記入         1         1         1         1         1         1         1         1         1         1         1         1         1         1         1         1         1         1         1         1         1         1         1         1         1         1         1         1         1         1         1         1         1         1         1         1         1         1         1         1         1         1         1         1         1         1         1         1         1         1         1         1         1         1 | JPY (¥)              |                     | 備                     | 考                    |                         |
| <b>支払</b><br>証拠<br>書番号      | <b>簿 2 年 目</b><br>領収書<br>の日付<br>(年/月/日) | 月<br>(自動)<br>1<br>1<br>1<br>1<br>1<br>1<br>1<br>1<br>1<br>1<br>1<br>1<br>1<br>1<br>1<br>1 |                        | USD (\$)            | 支払金額         現地通貨記入         1         1         1         1         1         1         1         1         1         1         1         1         1         1         1         1         1         1         1         1         1         1         1         1         1         1         1         1         1         1         1         1         1         1         1         1         1         1         1         1         1         1         1         1         1         1         1         1         1         1         1         1         1         1 | JPY (¥)              |                     |                       | 考                    |                         |

経理処理ガイドライン2024年6月版v.1

| 総合計 | 0 | F |
|-----|---|---|
| 総合計 | 0 | F |

| 1 |  |  |  |
|---|--|--|--|
| 1 |  |  |  |
| 1 |  |  |  |

| ↓上記に訪 | 3入した年、月を,  | 入力して | 下さい。                   |                     | ↓JICA統制レート    | ・を入力して下さい            | o                   | <u>http://www.jica.go.jp/announce/manual/fo</u><br><u>consul_g/rate.html</u> |                      |                         |
|-------|------------|------|------------------------|---------------------|---------------|----------------------|---------------------|------------------------------------------------------------------------------|----------------------|-------------------------|
|       |            | 【集   | 【計シート】2年目合計額           | USD (\$)            |               |                      | 現地通貨記入              |                                                                              |                      |                         |
| 年     | 月          |      | <b>合計(¥)</b><br>(自動計算) | <b>合計</b><br>(自動計算) | JICA<br>統制レート | <b>円換算</b><br>(自動計算) | <b>合計</b><br>(自動計算) | JICA<br><b>統制レート</b><br>(記入)                                                 | <b>円換算</b><br>(自動計算) | <b>JPY(¥)</b><br>〔自動計算〕 |
|       |            | 月    | 0                      | 0                   | 140. 000000   | 0                    | 0                   | 0.088500                                                                     | 0                    | 0                       |
|       |            | 月    | 0                      | 0                   | 140. 000000   | 0                    | 0                   | 0.088500                                                                     | 0                    | 0                       |
|       |            | 月    | 0                      | 0                   | 140. 000000   | 0                    | 0                   | 0. 088500                                                                    | 0                    | 0                       |
|       |            | 月    | 0                      | 0                   | 140. 000000   | 0                    | 0                   | 0. 088500                                                                    | 0                    | 0                       |
|       |            | 月    | 0                      | 0                   | 140. 000000   | 0                    | 0                   | 0. 088500                                                                    | 0                    | 0                       |
|       |            | 月    | 0                      | 0                   | 140. 000000   | 0                    | 0                   | 0. 088500                                                                    | 0                    | 0                       |
|       |            | 月    | 0                      | 0                   | 140. 000000   | 0                    | 0                   | 0. 088500                                                                    | 0                    | 0                       |
|       |            | 月    | 0                      | 0                   | 140. 000000   | 0                    | 0                   | 0. 088500                                                                    | 0                    | 0                       |
|       |            | 月    | 0                      | 0                   | 140. 000000   | 0                    | 0                   | 0.088500                                                                     | 0                    | 0                       |
|       |            | 月    | 0                      | 0                   | 140. 000000   | 0                    | 0                   | 0. 088500                                                                    | 0                    | 0                       |
|       |            | 月    | 0                      | 0                   | 140. 000000   | 0                    | 0                   | 0. 088500                                                                    | 0                    | 0                       |
|       |            | 月    | 0                      | 0                   | 140. 000000   | 0                    | 0                   | 0.088500                                                                     | 0                    | 0                       |
|       | 合計<br>(自動計 | 算    | 0                      |                     |               |                      |                     |                                                                              |                      |                         |

| 支払 | 簿3年目    |      |           |          |        |        |        |
|----|---------|------|-----------|----------|--------|--------|--------|
| 証拠 | 領収書の日付  | 月    | <b>新田</b> | 備考       |        |        |        |
| 番号 | (年/月/日) | (自動) |           | USD (\$) | 現地通貨記入 | JPY(¥) | כי מזע |
|    |         | 1    |           |          |        |        |        |
|    |         | 1    |           |          |        |        |        |
|    |         | 1    |           |          |        |        |        |
|    |         | 1    |           |          |        |        |        |
|    |         | 1    |           |          |        |        |        |
|    |         | 1    |           |          |        |        |        |
|    |         | 1    |           |          |        |        |        |
|    |         | 1    |           |          |        |        |        |
|    |         | 1    |           |          |        |        |        |
|    |         | 1    |           |          |        |        |        |
|    |         | 1    |           |          |        |        |        |
|    |         | 1    |           |          |        |        |        |
|    |         | 1    |           |          |        |        |        |
|    |         | 1    |           |          |        |        |        |

↓JICA統制レートを入力して下さい。

|   |             | 【集 | ミ計シート】3年目合計額           | USD (\$)            |               |                      |                     |                       |                      |                         |
|---|-------------|----|------------------------|---------------------|---------------|----------------------|---------------------|-----------------------|----------------------|-------------------------|
| 年 | 月           |    | <b>合計(¥)</b><br>(自動計算) | <b>合計</b><br>(自動計算) | JICA<br>統制レート | <b>円換算</b><br>(自動計算) | <b>合計</b><br>(自動計算) | JICA<br>統制レート<br>(記入) | <b>円換算</b><br>(自動計算) | <b>JPY(¥)</b><br>〔自動計算〕 |
|   |             | 月  | 0                      | 0                   |               | 0                    | 0                   |                       | 0                    | 0                       |
|   |             | 月  | 0                      | 0                   |               | 0                    | 0                   |                       | 0                    | 0                       |
|   |             | 月  | 0                      | 0                   |               | 0                    | 0                   |                       | 0                    | 0                       |
|   |             | 月  | 0                      | 0                   |               | 0                    | 0                   |                       | 0                    | 0                       |
|   |             | 月  | 0                      | 0                   |               | 0                    | 0                   |                       | 0                    | 0                       |
|   |             | 月  | 0                      | 0                   |               | 0                    | 0                   |                       | 0                    | 0                       |
|   |             | 月  | 0                      | 0                   |               | 0                    | 0                   |                       | 0                    | 0                       |
|   |             | 月  | 0                      | 0                   |               | 0                    | 0                   |                       | 0                    | 0                       |
|   |             | 月  | 0                      | 0                   |               | 0                    | 0                   |                       | 0                    | 0                       |
|   |             | 月  | 0                      | 0                   |               | 0                    | 0                   |                       | 0                    | 0                       |
|   |             | 月  | 0                      | 0                   |               | 0                    | 0                   |                       | 0                    | 0                       |
|   |             | 月  | 0                      | 0                   |               | 0                    | 0                   |                       | 0                    | 0                       |
|   | 合計:<br>(自動計 | 算  | 0                      |                     |               |                      |                     |                       |                      |                         |

## 海外活動経費支払簿(7)安全対策経費

・支払日(領収書の日付)順に記載ください。必要に応じて、現地通貨を記入ください。

・行が不足する場合は、A列より左にある+をクリックしていただき、20行づつ追加してください。それでも不足する場合は、行を手動でコピーし追加してください。

・支払簿は、1年目、2年目、3年目と年次毎に分けて入力してください。

・集計シートの年、月の列に、契約開始年月を数字で1年毎に入力してください。

・証拠書類番号は部分払時は不要です。経費精算報告書を作成する際に必ずご記入ください。

| 支払約      | 簿1年目                  |                  |    |          |        |        |    |
|----------|-----------------------|------------------|----|----------|--------|--------|----|
| 証拠       | 領収書                   |                  |    |          | 支払金額   |        |    |
| 書類<br>番号 | <b>の日付</b><br>(年/月/日) | <b>月</b><br>(自動) | 細目 | USD (\$) | 現地通貨記入 | JPY(¥) | 備考 |
|          |                       | 1                |    |          |        |        |    |
|          |                       | 1                |    |          |        |        |    |
|          |                       | 1                |    |          |        |        |    |
|          |                       | 1                |    |          |        |        |    |
|          |                       | 1                |    |          |        |        |    |
|          |                       | 1                |    |          |        |        |    |
|          |                       | 1                |    |          |        |        |    |
|          |                       | 1                |    |          |        |        |    |
|          |                       | 1                |    |          |        |        |    |
|          |                       | 1                |    |          |        |        |    |
|          |                       | 1                |    |          |        |        |    |
|          |                       | 1                |    |          |        |        |    |
|          |                       | 1                |    |          |        |        |    |
|          |                       | 1                |    |          |        |        |    |

↓上記に記入した年、月を入力して下さい。

↓JICA統制レートを入力して下さい。

<u>http://www.jica.go.jp/announce/manual/form/</u> <u>consul\_g/rate.html</u>

|                |                | 【集     | ミ計シート】1年目合計額           | USD (\$)            |               |                      |                     | _                     |                      |                         |
|----------------|----------------|--------|------------------------|---------------------|---------------|----------------------|---------------------|-----------------------|----------------------|-------------------------|
| 年              | 月              |        | <b>合計(¥)</b><br>(自動計算) | <b>合計</b><br>(自動計算) | JICA<br>統制レート | <b>円換算</b><br>(自動計算) | <b>合計</b><br>(自動計算) | JICA<br>統制レート<br>(記入) | <b>円換算</b><br>(自動計算) | <b>JPY(¥)</b><br>(自動計算) |
|                |                | 月      | 0                      | 0                   |               | 0                    | 0                   |                       | 0                    | 0                       |
|                |                | 月      | 0                      | 0                   |               | 0                    | 0                   |                       | 0                    | 0                       |
|                |                | 月      | 0                      | 0                   |               | 0                    | 0                   |                       | 0                    | 0                       |
|                |                | 月      | 0                      | 0                   |               | 0                    | 0                   |                       | 0                    | 0                       |
|                |                | 月      | 0                      | 0                   |               | 0                    | 0                   |                       | 0                    | 0                       |
|                |                | 月日     | 0                      | 0                   |               | 0                    | 0                   |                       | 0                    | 0                       |
|                |                | 月<br>日 | 0                      | 0                   |               | 0                    | 0                   |                       | 0                    | 0                       |
|                |                | 月      | 0                      | 0                   |               | 0                    | 0                   |                       | 0                    | 0                       |
|                |                | 月      | 0                      | 0                   |               | 0                    | 0                   |                       | 0                    | 0                       |
|                |                | 月      | 0                      | 0                   |               | 0                    | 0                   |                       | 0                    | 0                       |
|                |                | 月      | 0                      | 0                   |               | 0                    | 0                   |                       | 0                    | 0                       |
|                | 合計             |        | 0                      |                     |               |                      |                     |                       |                      |                         |
|                | (日虭記           | †昇     |                        |                     |               |                      |                     |                       |                      |                         |
| <b>±</b> ±1 \$ | 室の年日           |        |                        |                     |               |                      |                     |                       |                      |                         |
|                | ₽ <b>८ ┿ ロ</b> |        |                        |                     |               |                      |                     |                       |                      |                         |
| 証拠<br>聿緪       | 領収書の日付         | 月      | <b>新日</b>              |                     |               |                      |                     | 借                     | 去                    |                         |
| 番号             | (年/月/日)        | (自動)   |                        | USD (\$)            | 現地通貨記入        | JPY(¥)               |                     | VH                    | . <b>.</b> .         |                         |
|                |                | 1      |                        |                     |               |                      |                     |                       |                      |                         |
|                |                | 1      |                        |                     |               |                      |                     |                       |                      |                         |
|                |                | 1      |                        |                     |               |                      |                     |                       |                      |                         |
|                |                | 1      |                        |                     |               |                      |                     |                       |                      |                         |
|                |                | 1      |                        |                     |               |                      |                     |                       |                      |                         |
|                |                | 1      |                        |                     |               |                      |                     |                       |                      |                         |
|                |                | 1      |                        |                     |               |                      |                     |                       |                      |                         |
|                |                | 1      |                        |                     |               |                      |                     |                       |                      |                         |
|                |                |        |                        |                     |               |                      |                     |                       |                      |                         |
|                |                | 1      |                        |                     |               |                      |                     |                       |                      |                         |
|                |                | 1      |                        |                     |               |                      |                     |                       |                      |                         |

経理処理ガイドライン2024年6月版v.1

| 総合計 | 0 | 円 |
|-----|---|---|

| 1 |  |  |  |
|---|--|--|--|
| 1 |  |  |  |
| 1 |  |  |  |

| ↓上記に訪 | 3入した年、月を,  | 入力して | 下さい。                   |                     | ↓JICA統制レート    | ・を入力して下さい            | o                   | <u>http://www.jica.go.jp/announce/manual/form/</u><br><u>consul_g/rate.html</u> |                      |                         |
|-------|------------|------|------------------------|---------------------|---------------|----------------------|---------------------|---------------------------------------------------------------------------------|----------------------|-------------------------|
|       |            | 【集   | 【計シート】2年目合計額           |                     | USD (\$)      |                      |                     | 現地通貨記入                                                                          |                      |                         |
| 年     | 月          |      | <b>合計(¥)</b><br>(自動計算) | <b>合計</b><br>(自動計算) | JICA<br>統制レート | <b>円換算</b><br>(自動計算) | <b>合計</b><br>(自動計算) | JICA<br><b>統制レート</b><br>(記入)                                                    | <b>円換算</b><br>(自動計算) | <b>JPY(¥)</b><br>〔自動計算〕 |
|       |            | 月    | 0                      | 0                   | 140. 000000   | 0                    | 0                   | 0.088500                                                                        | 0                    | 0                       |
|       |            | 月    | 0                      | 0                   | 140. 000000   | 0                    | 0                   | 0.088500                                                                        | 0                    | 0                       |
|       |            | 月    | 0                      | 0                   | 140. 000000   | 0                    | 0                   | 0. 088500                                                                       | 0                    | 0                       |
|       |            | 月    | 0                      | 0                   | 140. 000000   | 0                    | 0                   | 0. 088500                                                                       | 0                    | 0                       |
|       |            | 月    | 0                      | 0                   | 140. 000000   | 0                    | 0                   | 0. 088500                                                                       | 0                    | 0                       |
|       |            | 月    | 0                      | 0                   | 140. 000000   | 0                    | 0                   | 0. 088500                                                                       | 0                    | 0                       |
|       |            | 月    | 0                      | 0                   | 140. 000000   | 0                    | 0                   | 0. 088500                                                                       | 0                    | 0                       |
|       |            | 月    | 0                      | 0                   | 140. 000000   | 0                    | 0                   | 0. 088500                                                                       | 0                    | 0                       |
|       |            | 月    | 0                      | 0                   | 140. 000000   | 0                    | 0                   | 0.088500                                                                        | 0                    | 0                       |
|       |            | 月    | 0                      | 0                   | 140. 000000   | 0                    | 0                   | 0. 088500                                                                       | 0                    | 0                       |
|       |            | 月    | 0                      | 0                   | 140. 000000   | 0                    | 0                   | 0. 088500                                                                       | 0                    | 0                       |
|       |            | 月    | 0                      | 0                   | 140. 000000   | 0                    | 0                   | 0.088500                                                                        | 0                    | 0                       |
|       | 合計<br>(自動計 | 算    | 0                      |                     |               |                      |                     |                                                                                 |                      |                         |

| 支払 | 支払簿3年目  |      |            |          |        |        |        |  |  |  |
|----|---------|------|------------|----------|--------|--------|--------|--|--|--|
| 証拠 | 領収書の日付  | 月    | <b>治</b> 日 | 支払金額     |        |        | 備考     |  |  |  |
| 番号 | (年/月/日) | (自動) |            | USD (\$) | 現地通貨記入 | JPY(¥) | כי מזע |  |  |  |
|    |         | 1    |            |          |        |        |        |  |  |  |
|    |         | 1    |            |          |        |        |        |  |  |  |
|    |         | 1    |            |          |        |        |        |  |  |  |
|    |         | 1    |            |          |        |        |        |  |  |  |
|    |         | 1    |            |          |        |        |        |  |  |  |
|    |         | 1    |            |          |        |        |        |  |  |  |
|    |         | 1    |            |          |        |        |        |  |  |  |
|    |         | 1    |            |          |        |        |        |  |  |  |
|    |         | 1    |            |          |        |        |        |  |  |  |
|    |         | 1    |            |          |        |        |        |  |  |  |
|    |         | 1    |            |          |        |        |        |  |  |  |
|    |         | 1    |            |          |        |        |        |  |  |  |
|    |         | 1    |            |          |        |        |        |  |  |  |
|    |         | 1    |            |          |        |        |        |  |  |  |

↓JICA統制レートを入力して下さい。

|   | <u>【集計シート】3年目合計額</u> |   |                        |                     | USD (\$)      |                      |                     | 現地通貨記入                |                      |                         |
|---|----------------------|---|------------------------|---------------------|---------------|----------------------|---------------------|-----------------------|----------------------|-------------------------|
| 年 | 月                    |   | <b>合計(¥)</b><br>(自動計算) | <b>合計</b><br>(自動計算) | JICA<br>統制レート | <b>円換算</b><br>(自動計算) | <b>合計</b><br>(自動計算) | JICA<br>統制レート<br>(記入) | <b>円換算</b><br>(自動計算) | <b>JPY(¥)</b><br>〔自動計算〕 |
|   |                      | 月 | 0                      | 0                   |               | 0                    | 0                   |                       | 0                    | 0                       |
|   |                      | 月 | 0                      | 0                   |               | 0                    | 0                   |                       | 0                    | 0                       |
|   |                      | 月 | 0                      | 0                   |               | 0                    | 0                   |                       | 0                    | 0                       |
|   |                      | 月 | 0                      | 0                   |               | 0                    | 0                   |                       | 0                    | 0                       |
|   |                      | 月 | 0                      | 0                   |               | 0                    | 0                   |                       | 0                    | 0                       |
|   |                      | 月 | 0                      | 0                   |               | 0                    | 0                   |                       | 0                    | 0                       |
|   |                      | 月 | 0                      | 0                   |               | 0                    | 0                   |                       | 0                    | 0                       |
|   |                      | 月 | 0                      | 0                   |               | 0                    | 0                   |                       | 0                    | 0                       |
|   |                      | 月 | 0                      | 0                   |               | 0                    | 0                   |                       | 0                    | 0                       |
|   |                      | 月 | 0                      | 0                   |               | 0                    | 0                   |                       | 0                    | 0                       |
|   |                      | 月 | 0                      | 0                   |               | 0                    | 0                   |                       | 0                    | 0                       |
|   |                      | 月 | 0                      | 0                   |               | 0                    | 0                   |                       | 0                    | 0                       |
|   | 合計:<br>(自動計          | 算 | 0                      |                     |               |                      |                     |                       |                      |                         |

# 物品•機材費支払簿(1)物品•機材購入費

・支払日(領収書の日付)順に記載ください。必要に応じて、現地通貨を記入ください。

・行が不足する場合は、A列より左にある+をクリックしていただき、20行づつ追加してください。それでも不足する場合は、行を手動でコピーし追加してください。

・支払簿は、1年目、2年目、3年目と年次毎に分けて入力してください。

・集計シートの年、月の列に、契約開始年月を数字で1年毎に入力してください。

・証拠書類番号は部分払時は不要です。経費精算報告書を作成する際に必ずご記入ください。

| 支払       | 簿1年目                  |                  |            |          |        |          |    |
|----------|-----------------------|------------------|------------|----------|--------|----------|----|
| 証拠       | 領収書                   |                  |            |          | 支払金額   | <b>F</b> |    |
| 書類<br>番号 | <b>の日付</b><br>(年/月/日) | <b>月</b><br>(自動) | <b>細</b> 目 | USD (\$) | 現地通貨記入 | JPY(¥)   | 備考 |
|          |                       | 1                |            |          |        |          |    |
|          |                       | 1                |            |          |        |          |    |
|          |                       | 1                |            |          |        |          |    |
|          |                       | 1                |            |          |        |          |    |
|          |                       | 1                |            |          |        |          |    |
|          |                       | 1                |            |          |        |          |    |
|          |                       | 1                |            |          |        |          |    |
|          |                       | 1                |            |          |        |          |    |
|          |                       | 1                |            |          |        |          |    |
|          |                       | 1                |            |          |        |          |    |
|          |                       | 1                |            |          |        |          |    |
|          |                       | 1                |            |          |        |          |    |
|          |                       | 1                |            |          |        |          |    |
|          |                       | 1                |            |          |        |          |    |

↓上記に記入した年、月を入力して下さい。

↓JICA統制レートを入力して下さい。

<u>http://www.jica.go.jp/announce/manual/form/</u> <u>consul\_g/rate.html</u>

|          | -          | 【】                         | ミ計シート】1年目合計額           | USD (\$)            |               |                      |                     | 現地通貨記入                |                      |                         |
|----------|------------|----------------------------|------------------------|---------------------|---------------|----------------------|---------------------|-----------------------|----------------------|-------------------------|
| 年        | 月          |                            | <b>合計(¥)</b><br>(自動計算) | <b>合計</b><br>(自動計算) | JICA<br>統制レート | <b>円換算</b><br>(自動計算) | <b>合計</b><br>(自動計算) | JICA<br>統制レート<br>(記入) | <b>円換算</b><br>(自動計算) | <b>JPY(¥)</b><br>(自動計算) |
|          |            | 月                          | 0                      | 0                   |               | 0                    | 0                   |                       | 0                    | 0                       |
|          |            | 月                          | 0                      | 0                   |               | 0                    | 0                   |                       | 0                    | 0                       |
|          |            | 月                          | 0                      | 0                   |               | 0                    | 0                   |                       | 0                    | 0                       |
|          |            | 月                          | 0                      | 0                   |               | 0                    | 0                   |                       | 0                    | 0                       |
|          |            | 月                          | 0                      | 0                   |               | 0                    | 0                   |                       | 0                    | 0                       |
|          |            | <br>                       | 0                      | 0                   |               | 0                    | 0                   |                       | 0                    | 0                       |
|          |            | <br>日                      | 0                      | 0                   |               | 0                    | 0                   |                       | 0                    | 0                       |
|          |            | <br>月                      | 0                      | 0                   |               | 0                    | 0                   |                       | 0                    | 0                       |
|          |            | 月                          | 0                      | 0                   |               | 0                    | 0                   |                       | 0                    | 0                       |
|          |            | 月                          | 0                      | 0                   |               | 0                    | 0                   |                       | 0                    | 0                       |
|          |            | 月                          | 0                      | 0                   |               | 0                    | 0                   |                       | 0                    | 0                       |
|          | 合計         |                            | 0                      |                     |               |                      |                     |                       |                      |                         |
|          | (日虭訂       | T昇                         |                        |                     |               |                      |                     |                       |                      |                         |
| 국北       | 蜜っ年日       |                            |                        |                     |               |                      |                     |                       |                      |                         |
|          | ╞╤╱┯┍      |                            |                        |                     | <br>          |                      |                     |                       |                      |                         |
| 証拠<br>書類 | 領収書<br>の日付 | 月                          | 細目                     |                     |               |                      |                     | 備                     | 考                    |                         |
| 番号       | (年/月/日)    | (目動)                       |                        | USD (\$)            | 現地通貨記入        | JPY(¥)               |                     |                       | -                    |                         |
|          |            | 1                          |                        |                     |               |                      |                     |                       |                      |                         |
|          |            | 1                          |                        |                     |               |                      |                     |                       |                      |                         |
|          |            | 1                          |                        |                     |               |                      |                     |                       |                      |                         |
|          |            | 1                          |                        |                     |               |                      |                     |                       |                      |                         |
|          |            |                            |                        |                     |               |                      |                     |                       |                      |                         |
|          |            | 1                          |                        |                     |               |                      |                     |                       |                      |                         |
|          |            | 1                          |                        |                     |               |                      |                     |                       |                      |                         |
|          |            | 1<br>1<br>1                |                        |                     |               |                      |                     |                       |                      |                         |
|          |            | 1<br>1<br>1<br>1           |                        |                     |               |                      |                     |                       |                      |                         |
|          |            | 1<br>1<br>1<br>1<br>1      |                        |                     |               |                      |                     |                       |                      |                         |
|          |            | 1<br>1<br>1<br>1<br>1<br>1 |                        |                     |               |                      |                     |                       |                      |                         |

経理処理ガイドライン2024年6月版v.1

| 総合計 | 0 | P. |
|-----|---|----|

| 1 |  |  |  |
|---|--|--|--|
| 1 |  |  |  |
| 1 |  |  |  |

| ↓上記に訪 | 3入した年、月を,  | 入力して | 下さい。                   |                     | ↓JICA統制レート    | ・を入力して下さい            | o                   | <u>http://www.jica.go.jp/announce/manual/form/</u><br><u>consul_g/rate.html</u> |                      |                         |
|-------|------------|------|------------------------|---------------------|---------------|----------------------|---------------------|---------------------------------------------------------------------------------|----------------------|-------------------------|
|       |            | 【集   | 【計シート】2年目合計額           |                     | USD (\$)      |                      |                     | 現地通貨記入                                                                          |                      |                         |
| 年     | 月          |      | <b>合計(¥)</b><br>(自動計算) | <b>合計</b><br>(自動計算) | JICA<br>統制レート | <b>円換算</b><br>(自動計算) | <b>合計</b><br>(自動計算) | JICA<br><b>統制レート</b><br>(記入)                                                    | <b>円換算</b><br>(自動計算) | <b>JPY(¥)</b><br>〔自動計算〕 |
|       |            | 月    | 0                      | 0                   | 140. 000000   | 0                    | 0                   | 0.088500                                                                        | 0                    | 0                       |
|       |            | 月    | 0                      | 0                   | 140. 000000   | 0                    | 0                   | 0.088500                                                                        | 0                    | 0                       |
|       |            | 月    | 0                      | 0                   | 140. 000000   | 0                    | 0                   | 0. 088500                                                                       | 0                    | 0                       |
|       |            | 月    | 0                      | 0                   | 140. 000000   | 0                    | 0                   | 0.088500                                                                        | 0                    | 0                       |
|       |            | 月    | 0                      | 0                   | 140. 000000   | 0                    | 0                   | 0.088500                                                                        | 0                    | 0                       |
|       |            | 月    | 0                      | 0                   | 140. 000000   | 0                    | 0                   | 0. 088500                                                                       | 0                    | 0                       |
|       |            | 月    | 0                      | 0                   | 140. 000000   | 0                    | 0                   | 0. 088500                                                                       | 0                    | 0                       |
|       |            | 月    | 0                      | 0                   | 140. 000000   | 0                    | 0                   | 0. 088500                                                                       | 0                    | 0                       |
|       |            | 月    | 0                      | 0                   | 140. 000000   | 0                    | 0                   | 0.088500                                                                        | 0                    | 0                       |
|       |            | 月    | 0                      | 0                   | 140. 000000   | 0                    | 0                   | 0. 088500                                                                       | 0                    | 0                       |
|       |            | 月    | 0                      | 0                   | 140. 000000   | 0                    | 0                   | 0. 088500                                                                       | 0                    | 0                       |
|       |            | 月    | 0                      | 0                   | 140. 000000   | 0                    | 0                   | 0.088500                                                                        | 0                    | 0                       |
|       | 合計<br>(自動計 | 算    | 0                      |                     |               |                      |                     |                                                                                 |                      |                         |

| 支払 | 支払簿3年目  |      |            |          |        |        |        |  |  |  |
|----|---------|------|------------|----------|--------|--------|--------|--|--|--|
| 証拠 | 領収書の日付  | 月    | <b>治</b> 日 | 支払金額     |        |        | 備考     |  |  |  |
| 番号 | (年/月/日) | (自動) |            | USD (\$) | 現地通貨記入 | JPY(¥) | כי מזע |  |  |  |
|    |         | 1    |            |          |        |        |        |  |  |  |
|    |         | 1    |            |          |        |        |        |  |  |  |
|    |         | 1    |            |          |        |        |        |  |  |  |
|    |         | 1    |            |          |        |        |        |  |  |  |
|    |         | 1    |            |          |        |        |        |  |  |  |
|    |         | 1    |            |          |        |        |        |  |  |  |
|    |         | 1    |            |          |        |        |        |  |  |  |
|    |         | 1    |            |          |        |        |        |  |  |  |
|    |         | 1    |            |          |        |        |        |  |  |  |
|    |         | 1    |            |          |        |        |        |  |  |  |
|    |         | 1    |            |          |        |        |        |  |  |  |
|    |         | 1    |            |          |        |        |        |  |  |  |
|    |         | 1    |            |          |        |        |        |  |  |  |
|    |         | 1    |            |          |        |        |        |  |  |  |

↓JICA統制レートを入力して下さい。

|   | <u>【集計シート】3年目合計額</u> |   |                        |                     | USD (\$)      |                      |                     | 現地通貨記入                |                      |                         |
|---|----------------------|---|------------------------|---------------------|---------------|----------------------|---------------------|-----------------------|----------------------|-------------------------|
| 年 | 月                    |   | <b>合計(¥)</b><br>(自動計算) | <b>合計</b><br>(自動計算) | JICA<br>統制レート | <b>円換算</b><br>(自動計算) | <b>合計</b><br>(自動計算) | JICA<br>統制レート<br>(記入) | <b>円換算</b><br>(自動計算) | <b>JPY(¥)</b><br>〔自動計算〕 |
|   |                      | 月 | 0                      | 0                   |               | 0                    | 0                   |                       | 0                    | 0                       |
|   |                      | 月 | 0                      | 0                   |               | 0                    | 0                   |                       | 0                    | 0                       |
|   |                      | 月 | 0                      | 0                   |               | 0                    | 0                   |                       | 0                    | 0                       |
|   |                      | 月 | 0                      | 0                   |               | 0                    | 0                   |                       | 0                    | 0                       |
|   |                      | 月 | 0                      | 0                   |               | 0                    | 0                   |                       | 0                    | 0                       |
|   |                      | 月 | 0                      | 0                   |               | 0                    | 0                   |                       | 0                    | 0                       |
|   |                      | 月 | 0                      | 0                   |               | 0                    | 0                   |                       | 0                    | 0                       |
|   |                      | 月 | 0                      | 0                   |               | 0                    | 0                   |                       | 0                    | 0                       |
|   |                      | 月 | 0                      | 0                   |               | 0                    | 0                   |                       | 0                    | 0                       |
|   |                      | 月 | 0                      | 0                   |               | 0                    | 0                   |                       | 0                    | 0                       |
|   |                      | 月 | 0                      | 0                   |               | 0                    | 0                   |                       | 0                    | 0                       |
|   |                      | 月 | 0                      | 0                   |               | 0                    | 0                   |                       | 0                    | 0                       |
|   | 合計:<br>(自動計          | 算 | 0                      |                     |               |                      |                     |                       |                      |                         |

## 物品•機材費支払簿 (2)物品•機材送料

・支払日(領収書の日付)順に記載ください。必要に応じて、現地通貨を記入ください。

・行が不足する場合は、A列より左にある+をクリックしていただき、20行づつ追加してください。それでも不足する場合は、行を手動でコピーし追加してください。

・支払簿は、1年目、2年目、3年目と年次毎に分けて入力してください。

・集計シートの年、月の列に、契約開始年月を数字で1年毎に入力してください。

・証拠書類番号は部分払時は不要です。経費精算報告書を作成する際に必ずご記入ください。

| 支払       | 支払簿1年目                |                  |            |          |        |        |    |  |  |  |
|----------|-----------------------|------------------|------------|----------|--------|--------|----|--|--|--|
| 証拠       | 領収書                   |                  |            |          | 支払金額   |        |    |  |  |  |
| 書類<br>番号 | <b>の日付</b><br>(年/月/日) | <b>月</b><br>(自動) | <b>紿</b> 田 | USD (\$) | 現地通貨記入 | JPY(¥) | 備考 |  |  |  |
|          |                       | 1                |            |          |        |        |    |  |  |  |
|          |                       | 1                |            |          |        |        |    |  |  |  |
|          |                       | 1                |            |          |        |        |    |  |  |  |
|          |                       | 1                |            |          |        |        |    |  |  |  |
|          |                       | 1                |            |          |        |        |    |  |  |  |
|          |                       | 1                |            |          |        |        |    |  |  |  |
|          |                       | 1                |            |          |        |        |    |  |  |  |
|          |                       | 1                |            |          |        |        |    |  |  |  |
|          |                       | 1                |            |          |        |        |    |  |  |  |
|          |                       | 1                |            |          |        |        |    |  |  |  |
|          |                       | 1                |            |          |        |        |    |  |  |  |
|          |                       | 1                |            |          |        |        |    |  |  |  |
|          |                       | 1                |            |          |        |        |    |  |  |  |
|          |                       | 1                |            |          |        |        |    |  |  |  |

↓JICA統制レートを入力して下さい。

<u>http://www.jica.go.jp/announce/manual/form/</u> <u>consul\_g/rate.html</u>

|          | 【集計シート】1年目合計額 |                            |                        |                     | USD (\$)      |                      |                     | 現地通貨記入                |                      |                         |
|----------|---------------|----------------------------|------------------------|---------------------|---------------|----------------------|---------------------|-----------------------|----------------------|-------------------------|
| 年        | 月             |                            | <b>合計(¥)</b><br>(自動計算) | <b>合計</b><br>(自動計算) | JICA<br>統制レート | <b>円換算</b><br>(自動計算) | <b>合計</b><br>(自動計算) | JICA<br>統制レート<br>(記入) | <b>円換算</b><br>(自動計算) | <b>JPY(¥)</b><br>(自動計算) |
|          |               | 月                          | 0                      | 0                   |               | 0                    | 0                   |                       | 0                    | 0                       |
|          |               | 月                          | 0                      | 0                   |               | 0                    | 0                   |                       | 0                    | 0                       |
|          |               | 月                          | 0                      | 0                   |               | 0                    | 0                   |                       | 0                    | 0                       |
|          |               | 月                          | 0                      | 0                   |               | 0                    | 0                   |                       | 0                    | 0                       |
|          |               | 月                          | 0                      | 0                   |               | 0                    | 0                   |                       | 0                    | 0                       |
|          |               | <br>                       | 0                      | 0                   |               | 0                    | 0                   |                       | 0                    | 0                       |
|          |               | <br>日                      | 0                      | 0                   |               | 0                    | 0                   |                       | 0                    | 0                       |
|          |               | <br>月                      | 0                      | 0                   |               | 0                    | 0                   |                       | 0                    | 0                       |
|          |               | 月                          | 0                      | 0                   |               | 0                    | 0                   |                       | 0                    | 0                       |
|          |               | 月                          | 0                      | 0                   |               | 0                    | 0                   |                       | 0                    | 0                       |
|          |               | 月                          | 0                      | 0                   |               | 0                    | 0                   |                       | 0                    | 0                       |
|          | 合計            |                            | 0                      |                     |               |                      |                     |                       |                      |                         |
|          | (日虭訂          | T昇                         |                        |                     |               |                      |                     |                       |                      |                         |
| 국北       | 蜜っ年日          |                            |                        |                     |               |                      |                     |                       |                      |                         |
|          | ╞╤╱┯┍         |                            |                        |                     | <br>          |                      |                     |                       |                      |                         |
| 証拠<br>書類 | 領収書<br>の日付    | 月                          | 細目                     |                     |               |                      |                     | 備                     | 考                    |                         |
| 番号       | (年/月/日)       | (目動)                       |                        | USD (\$)            | 現地通貨記入        | JPY(¥)               |                     |                       | -                    |                         |
|          |               | 1                          |                        |                     |               |                      |                     |                       |                      |                         |
|          |               | 1                          |                        |                     |               |                      |                     |                       |                      |                         |
|          |               | 1                          |                        |                     |               |                      |                     |                       |                      |                         |
|          |               | 1                          |                        |                     |               |                      |                     |                       |                      |                         |
|          |               |                            |                        |                     |               |                      |                     |                       |                      |                         |
|          |               | 1                          |                        |                     |               |                      |                     |                       |                      |                         |
|          |               | 1                          |                        |                     |               |                      |                     |                       |                      |                         |
|          |               | 1<br>1<br>1                |                        |                     |               |                      |                     |                       |                      |                         |
|          |               | 1<br>1<br>1<br>1           |                        |                     |               |                      |                     |                       |                      |                         |
|          |               | 1<br>1<br>1<br>1<br>1      |                        |                     |               |                      |                     |                       |                      |                         |
|          |               | 1<br>1<br>1<br>1<br>1<br>1 |                        |                     |               |                      |                     |                       |                      |                         |

経理処理ガイドライン2024年6月版v.1

| 総合計 0 P | 総合計 | 0 | F |
|---------|-----|---|---|
|---------|-----|---|---|

| 1 |  |  |  |
|---|--|--|--|
| 1 |  |  |  |
| 1 |  |  |  |

| ↓上記に訪 | 3入した年、月を,  | 入力して | 下さい。                   | ↓JICA統制レートを入力して下さい。                |             |                      |                     | <u>http://www.jica.go.jp/announce/manual/form/</u><br><u>consul_g/rate.html</u> |                      |                         |  |
|-------|------------|------|------------------------|------------------------------------|-------------|----------------------|---------------------|---------------------------------------------------------------------------------|----------------------|-------------------------|--|
|       |            | 【集   | 【計シート】2年目合計額           | USD (\$)                           |             |                      | 現地通貨記入              |                                                                                 |                      |                         |  |
| 年     | 月          |      | <b>合計(¥)</b><br>(自動計算) | 合計 JICA 円換算<br>(自動計算) 統制レート (自動計算) |             | <b>円換算</b><br>(自動計算) | <b>合計</b><br>(自動計算) | JICA<br><b>統制レート</b><br>(記入)                                                    | <b>円換算</b><br>(自動計算) | <b>JPY(¥)</b><br>〔自動計算〕 |  |
|       |            | 月    | 0                      | 0                                  | 140. 000000 | 0                    | 0                   | 0.088500                                                                        | 0                    | 0                       |  |
|       |            | 月    | 0                      | 0                                  | 140. 000000 | 0                    | 0                   | 0.088500                                                                        | 0                    | 0                       |  |
|       |            | 月    | 0                      | 0                                  | 140. 000000 | 0                    | 0                   | 0. 088500                                                                       | 0                    | 0                       |  |
|       |            | 月    | 0                      | 0                                  | 140. 000000 | 0                    | 0                   | 0.088500                                                                        | 0                    | 0                       |  |
|       |            | 月    | 0                      | 0                                  | 140. 000000 | 0                    | 0                   | 0.088500                                                                        | 0                    | 0                       |  |
|       |            | 月    | 0                      | 0                                  | 140. 000000 | 0                    | 0                   | 0. 088500                                                                       | 0                    | 0                       |  |
|       |            | 月    | 0                      | 0                                  | 140. 000000 | 0                    | 0                   | 0. 088500                                                                       | 0                    | 0                       |  |
|       |            | 月    | 0                      | 0                                  | 140. 000000 | 0                    | 0                   | 0. 088500                                                                       | 0                    | 0                       |  |
|       |            | 月    | 0                      | 0                                  | 140. 000000 | 0                    | 0                   | 0.088500                                                                        | 0                    | 0                       |  |
|       |            | 月    | 0                      | 0                                  | 140. 000000 | 0                    | 0                   | 0. 088500                                                                       | 0                    | 0                       |  |
|       |            | 月    | 0                      | 0                                  | 140. 000000 | 0                    | 0                   | 0. 088500                                                                       | 0                    | 0                       |  |
|       |            | 月    | 0                      | 0                                  | 140. 000000 | 0                    | 0                   | 0.088500                                                                        | 0                    | 0                       |  |
|       | 合計<br>(自動計 | 算    | 0                      |                                    |             |                      |                     |                                                                                 |                      |                         |  |

| 支払 | 支払簿3年目  |      |           |          |        |        |        |  |  |  |  |  |
|----|---------|------|-----------|----------|--------|--------|--------|--|--|--|--|--|
| 証拠 | 領収書の日付  | 月    | <b>新田</b> |          | 支払金額   |        | 備考     |  |  |  |  |  |
| 番号 | (年/月/日) | (自動) |           | USD (\$) | 現地通貨記入 | JPY(¥) | כי מזע |  |  |  |  |  |
|    |         | 1    |           |          |        |        |        |  |  |  |  |  |
|    |         | 1    |           |          |        |        |        |  |  |  |  |  |
|    |         | 1    |           |          |        |        |        |  |  |  |  |  |
|    |         | 1    |           |          |        |        |        |  |  |  |  |  |
|    |         | 1    |           |          |        |        |        |  |  |  |  |  |
|    |         | 1    |           |          |        |        |        |  |  |  |  |  |
|    |         | 1    |           |          |        |        |        |  |  |  |  |  |
|    |         | 1    |           |          |        |        |        |  |  |  |  |  |
|    |         | 1    |           |          |        |        |        |  |  |  |  |  |
|    |         | 1    |           |          |        |        |        |  |  |  |  |  |
|    |         | 1    |           |          |        |        |        |  |  |  |  |  |
|    |         | 1    |           |          |        |        |        |  |  |  |  |  |
|    |         | 1    |           |          |        |        |        |  |  |  |  |  |
|    |         | 1    |           |          |        |        |        |  |  |  |  |  |

↓JICA統制レートを入力して下さい。

|   | 【集計シート】3 年目合計額 |   |                        |                     | USD (\$)      |                      |                     | 現地通貨記入                |                      |                         |
|---|----------------|---|------------------------|---------------------|---------------|----------------------|---------------------|-----------------------|----------------------|-------------------------|
| 年 | 月              |   | <b>合計(¥)</b><br>(自動計算) | <b>合計</b><br>(自動計算) | JICA<br>統制レート | <b>円換算</b><br>(自動計算) | <b>合計</b><br>(自動計算) | JICA<br>統制レート<br>(記入) | <b>円換算</b><br>(自動計算) | <b>JPY(¥)</b><br>〔自動計算〕 |
|   |                | 月 | 0                      | 0                   |               | 0                    | 0                   |                       | 0                    | 0                       |
|   |                | 月 | 0                      | 0                   |               | 0                    | 0                   |                       | 0                    | 0                       |
|   |                | 月 | 0                      | 0                   |               | 0                    | 0                   |                       | 0                    | 0                       |
|   |                | 月 | 0                      | 0                   |               | 0                    | 0                   |                       | 0                    | 0                       |
|   |                | 月 | 0                      | 0                   |               | 0                    | 0                   |                       | 0                    | 0                       |
|   |                | 月 | 0                      | 0                   |               | 0                    | 0                   |                       | 0                    | 0                       |
|   |                | 月 | 0                      | 0                   |               | 0                    | 0                   |                       | 0                    | 0                       |
|   |                | 月 | 0                      | 0                   |               | 0                    | 0                   |                       | 0                    | 0                       |
|   |                | 月 | 0                      | 0                   |               | 0                    | 0                   |                       | 0                    | 0                       |
|   |                | 月 | 0                      | 0                   |               | 0                    | 0                   |                       | 0                    | 0                       |
|   |                | 月 | 0                      | 0                   |               | 0                    | 0                   |                       | 0                    | 0                       |
|   |                | 月 | 0                      | 0                   |               | 0                    | 0                   |                       | 0                    | 0                       |
|   | 合計:<br>(自動計    | 算 | 0                      |                     |               |                      |                     |                       |                      |                         |

# 再委託費支払簿

・支払日(領収書の日付)順に記載ください。必要に応じて、現地通貨を記入ください。

・行が不足する場合は、A列より左にある+をクリックしていただき、20行づつ追加してください。それでも不足する場合は、行を手動でコピーし追加してください。

・支払簿は、1年目、2年目、3年目と年次毎に分けて入力してください。

・集計シートの年、月の列に、契約開始年月を数字で1年毎に入力してください。

#### ・証拠書類番号は部分払時は不要です。経費精算報告書を作成する際に必ずご記入ください。

| 支払   | 支払簿1年目         |                  |    |          |        |        |    |  |  |  |  |  |
|------|----------------|------------------|----|----------|--------|--------|----|--|--|--|--|--|
| 証拠   | 領収書            |                  |    |          | 支払金額   |        |    |  |  |  |  |  |
| 書類番号 | の日付<br>(年/月/日) | <b>月</b><br>(自動) | 細目 | USD (\$) | 現地通貨記入 | JPY(¥) | 備考 |  |  |  |  |  |
|      |                | 1                |    |          |        |        |    |  |  |  |  |  |
|      |                | 1                |    |          |        |        |    |  |  |  |  |  |
|      |                | 1                |    |          |        |        |    |  |  |  |  |  |
|      |                | 1                |    |          |        |        |    |  |  |  |  |  |
|      |                | 1                |    |          |        |        |    |  |  |  |  |  |
|      |                | 1                |    |          |        |        |    |  |  |  |  |  |
|      |                | 1                |    |          |        |        |    |  |  |  |  |  |
|      |                | 1                |    |          |        |        |    |  |  |  |  |  |
|      |                | 1                |    |          |        |        |    |  |  |  |  |  |
|      |                | 1                |    |          |        |        |    |  |  |  |  |  |
|      |                | 1                |    |          |        |        |    |  |  |  |  |  |
|      |                | 1                |    |          |        |        |    |  |  |  |  |  |
|      |                | 1                |    |          |        |        |    |  |  |  |  |  |
|      |                | 1                |    |          |        |        |    |  |  |  |  |  |

↓上記に記入した年、月を入力して下さい。

↓JICA統制レートを入力して下さい。

<u>http://www.jica.go.jp/announce/manual/form/</u> <u>consul\_g/rate.html</u>

|      | 【集計シート】1年目合計額         |                  |                        | USD (\$)            |               |                      |                     |                       |                      |                         |
|------|-----------------------|------------------|------------------------|---------------------|---------------|----------------------|---------------------|-----------------------|----------------------|-------------------------|
| 年    | 月                     |                  | <b>合計(¥)</b><br>(自動計算) | <b>合計</b><br>(自動計算) | JICA<br>統制レート | <b>円換算</b><br>(自動計算) | <b>合計</b><br>(自動計算) | JICA<br>統制レート<br>(記入) | <b>円換算</b><br>(自動計算) | <b>JPY(¥)</b><br>(自動計算) |
|      |                       | 月                | 0                      | 0                   |               | 0                    | 0                   |                       | 0                    | 0                       |
|      |                       | 月                | 0                      | 0                   |               | 0                    | 0                   |                       | 0                    | 0                       |
|      |                       | 月                | 0                      | 0                   |               | 0                    | 0                   |                       | 0                    | 0                       |
|      |                       | 月                | 0                      | 0                   |               | 0                    | 0                   |                       | 0                    | 0                       |
|      |                       | <u>月</u><br>日    | 0                      | 0                   |               | 0                    | 0                   |                       | 0                    | 0                       |
|      |                       |                  | 0                      | 0                   |               | 0                    | 0                   |                       | 0                    | 0                       |
|      |                       | 月                | 0                      | 0                   |               | 0                    | 0                   |                       | 0                    | 0                       |
|      |                       | 月                | 0                      | 0                   |               | 0                    | 0                   |                       | 0                    | 0                       |
|      |                       | 月                | 0                      | 0                   |               | 0                    | 0                   |                       | 0                    | 0                       |
|      |                       | 月                | 0                      | 0                   |               | 0                    | 0                   |                       | 0                    | 0                       |
|      | A = 1                 | 月                | 0                      | 0                   |               | 0                    | 0                   |                       | 0                    | 0                       |
|      | (白動き)                 | :<br>+ 笛         | 0                      |                     |               |                      |                     |                       |                      |                         |
|      |                       |                  |                        | l                   |               |                      |                     |                       |                      |                         |
| 支払   | 簿2年目                  |                  |                        |                     |               |                      |                     |                       |                      |                         |
| 言に切り | 領収書                   |                  |                        |                     | 支払金額          |                      |                     |                       |                      |                         |
| 書類番号 | <b>の日付</b><br>(年/月/日) | <b>月</b><br>(自動) | 細目                     | USD (\$)            | 現地通貨記入        | JPY(¥)               |                     | 備                     | 考                    |                         |
|      |                       | 1                |                        |                     |               |                      |                     |                       |                      |                         |
|      |                       | 1                |                        |                     |               |                      |                     |                       |                      |                         |
|      |                       | 1                |                        |                     |               |                      |                     |                       |                      |                         |
|      |                       | 1                |                        |                     |               |                      |                     |                       |                      |                         |
|      |                       | 1                |                        |                     |               |                      |                     |                       |                      |                         |
|      |                       | 1                |                        |                     |               |                      |                     |                       |                      |                         |
|      |                       | 1                |                        |                     |               |                      |                     |                       |                      |                         |
|      |                       | 1                |                        |                     |               |                      |                     |                       |                      |                         |
|      |                       | 1                |                        |                     |               |                      |                     |                       |                      |                         |
|      |                       | 1                |                        |                     |               |                      |                     |                       |                      |                         |
|      |                       | 1                |                        |                     |               |                      |                     |                       |                      |                         |
|      |                       |                  |                        |                     |               |                      |                     |                       |                      |                         |

経理処理ガイドライン2024年6月版v.1

|     |   | 1 |
|-----|---|---|
| 総合計 | 0 | 円 |

| 1 |  |  |  |
|---|--|--|--|
| 1 |  |  |  |
| 1 |  |  |  |

| ↓上記に訪 | 3入した年、月を,  | 入力して | 下さい。                   | ↓JICA統制レートを入力して下さい。                |             |                      |                     | <u>http://www.jica.go.jp/announce/manual/form/</u><br><u>consul_g/rate.html</u> |                      |                         |  |
|-------|------------|------|------------------------|------------------------------------|-------------|----------------------|---------------------|---------------------------------------------------------------------------------|----------------------|-------------------------|--|
|       |            | 【集   | 【計シート】2年目合計額           | USD (\$)                           |             |                      | 現地通貨記入              |                                                                                 |                      |                         |  |
| 年     | 月          |      | <b>合計(¥)</b><br>(自動計算) | 合計 JICA 円換算<br>(自動計算) 統制レート (自動計算) |             | <b>円換算</b><br>(自動計算) | <b>合計</b><br>(自動計算) | JICA<br><b>統制レート</b><br>(記入)                                                    | <b>円換算</b><br>(自動計算) | <b>JPY(¥)</b><br>〔自動計算〕 |  |
|       |            | 月    | 0                      | 0                                  | 140. 000000 | 0                    | 0                   | 0.088500                                                                        | 0                    | 0                       |  |
|       |            | 月    | 0                      | 0                                  | 140. 000000 | 0                    | 0                   | 0.088500                                                                        | 0                    | 0                       |  |
|       |            | 月    | 0                      | 0                                  | 140. 000000 | 0                    | 0                   | 0. 088500                                                                       | 0                    | 0                       |  |
|       |            | 月    | 0                      | 0                                  | 140. 000000 | 0                    | 0                   | 0. 088500                                                                       | 0                    | 0                       |  |
|       |            | 月    | 0                      | 0                                  | 140. 000000 | 0                    | 0                   | 0. 088500                                                                       | 0                    | 0                       |  |
|       |            | 月    | 0                      | 0                                  | 140. 000000 | 0                    | 0                   | 0. 088500                                                                       | 0                    | 0                       |  |
|       |            | 月    | 0                      | 0                                  | 140. 000000 | 0                    | 0                   | 0. 088500                                                                       | 0                    | 0                       |  |
|       |            | 月    | 0                      | 0                                  | 140. 000000 | 0                    | 0                   | 0. 088500                                                                       | 0                    | 0                       |  |
|       |            | 月    | 0                      | 0                                  | 140. 000000 | 0                    | 0                   | 0.088500                                                                        | 0                    | 0                       |  |
|       |            | 月    | 0                      | 0                                  | 140. 000000 | 0                    | 0                   | 0. 088500                                                                       | 0                    | 0                       |  |
|       |            | 月    | 0                      | 0                                  | 140. 000000 | 0                    | 0                   | 0. 088500                                                                       | 0                    | 0                       |  |
|       |            | 月    | 0                      | 0                                  | 140. 000000 | 0                    | 0                   | 0.088500                                                                        | 0                    | 0                       |  |
|       | 合計<br>(自動計 | 算    | 0                      |                                    |             |                      |                     |                                                                                 |                      |                         |  |

| 支払 | 支払簿3年目  |      |           |          |        |        |        |  |  |  |  |
|----|---------|------|-----------|----------|--------|--------|--------|--|--|--|--|
| 証拠 | 領収書の日付  | 月    | <b>新田</b> |          | 支払金額   |        | 備考     |  |  |  |  |
| 番号 | (年/月/日) | (自動) |           | USD (\$) | 現地通貨記入 | JPY(¥) | עי מזע |  |  |  |  |
|    |         | 1    |           |          |        |        |        |  |  |  |  |
|    |         | 1    |           |          |        |        |        |  |  |  |  |
|    |         | 1    |           |          |        |        |        |  |  |  |  |
|    |         | 1    |           |          |        |        |        |  |  |  |  |
|    |         | 1    |           |          |        |        |        |  |  |  |  |
|    |         | 1    |           |          |        |        |        |  |  |  |  |
|    |         | 1    |           |          |        |        |        |  |  |  |  |
|    |         | 1    |           |          |        |        |        |  |  |  |  |
|    |         | 1    |           |          |        |        |        |  |  |  |  |
|    |         | 1    |           |          |        |        |        |  |  |  |  |
|    |         | 1    |           |          |        |        |        |  |  |  |  |
|    |         | 1    |           |          |        |        |        |  |  |  |  |
|    |         | 1    |           |          |        |        |        |  |  |  |  |
|    |         | 1    |           |          |        |        |        |  |  |  |  |

↓JICA統制レートを入力して下さい。

| <u>【集計シート】3年目合計額</u> |             |   |                        | USD (\$)            |               |                      | 現地通貨記入              |                       |                      |                         |
|----------------------|-------------|---|------------------------|---------------------|---------------|----------------------|---------------------|-----------------------|----------------------|-------------------------|
| 年                    | 月           |   | <b>合計(¥)</b><br>(自動計算) | <b>合計</b><br>(自動計算) | JICA<br>統制レート | <b>円換算</b><br>(自動計算) | <b>合計</b><br>(自動計算) | JICA<br>統制レート<br>(記入) | <b>円換算</b><br>(自動計算) | <b>JPY(¥)</b><br>〔自動計算〕 |
|                      |             | 月 | 0                      | 0                   |               | 0                    | 0                   |                       | 0                    | 0                       |
|                      |             | 月 | 0                      | 0                   |               | 0                    | 0                   |                       | 0                    | 0                       |
|                      |             | 月 | 0                      | 0                   |               | 0                    | 0                   |                       | 0                    | 0                       |
|                      |             | 月 | 0                      | 0                   |               | 0                    | 0                   |                       | 0                    | 0                       |
|                      |             | 月 | 0                      | 0                   |               | 0                    | 0                   |                       | 0                    | 0                       |
|                      |             | 月 | 0                      | 0                   |               | 0                    | 0                   |                       | 0                    | 0                       |
|                      |             | 月 | 0                      | 0                   |               | 0                    | 0                   |                       | 0                    | 0                       |
|                      |             | 月 | 0                      | 0                   |               | 0                    | 0                   |                       | 0                    | 0                       |
|                      |             | 月 | 0                      | 0                   |               | 0                    | 0                   |                       | 0                    | 0                       |
|                      |             | 月 | 0                      | 0                   |               | 0                    | 0                   |                       | 0                    | 0                       |
|                      |             | 月 | 0                      | 0                   |               | 0                    | 0                   |                       | 0                    | 0                       |
|                      |             | 月 | 0                      | 0                   |               | 0                    | 0                   |                       | 0                    | 0                       |
|                      | 合計:<br>(自動計 | 算 | 0                      |                     |               |                      |                     |                       |                      |                         |

## 特例措置経費支払簿

・支払日(領収書の日付)順に記載ください。必要に応じて、現地通貨を記入ください。

・行が不足する場合は、A列より左にある+をクリックしていただき、20行づつ追加してください。それでも不足する場合は、行を手動でコピーし追加してください。

・支払簿は、1年目、2年目、3年目と年次毎に分けて入力してください。

・集計シートの年、月の列に、契約開始年月を数字で1年毎に入力してください。

#### ・証拠書類番号は部分払時は不要です。経費精算報告書を作成する際に必ずご記入ください。

| 支払   | 支払簿1年目                |                  |    |          |        |        |     |  |  |  |  |
|------|-----------------------|------------------|----|----------|--------|--------|-----|--|--|--|--|
| 証拠   | 領収書                   | _                |    | 支払金額     |        |        |     |  |  |  |  |
| 書類番号 | <b>の日付</b><br>(年/月/日) | <b>月</b><br>(自動) | 細目 | USD (\$) | 現地通貨記入 | JPY(¥) | 備 考 |  |  |  |  |
|      |                       | 1                |    |          |        |        |     |  |  |  |  |
|      |                       | 1                |    |          |        |        |     |  |  |  |  |
|      |                       | 1                |    |          |        |        |     |  |  |  |  |
|      |                       | 1                |    |          |        |        |     |  |  |  |  |
|      |                       | 1                |    |          |        |        |     |  |  |  |  |
|      |                       | 1                |    |          |        |        |     |  |  |  |  |
|      |                       | 1                |    |          |        |        |     |  |  |  |  |
|      |                       | 1                |    |          |        |        |     |  |  |  |  |
|      |                       | 1                |    |          |        |        |     |  |  |  |  |
|      |                       | 1                |    |          |        |        |     |  |  |  |  |
|      |                       | 1                |    |          |        |        |     |  |  |  |  |
|      |                       | 1                |    |          |        |        |     |  |  |  |  |
|      |                       | 1                |    |          |        |        |     |  |  |  |  |
|      |                       | 1                |    |          |        |        |     |  |  |  |  |

↓上記に記入した年、月を入力して下さい。

↓JICA統制レートを入力して下さい。

<u>http://www.jica.go.jp/announce/manual/form/</u> <u>consul\_g/rate.html</u>

|        | <u>【集計シート】1年目合計額</u>  |                  |                        |                     | USD (\$)      |                      |                     |                       |                      |                         |
|--------|-----------------------|------------------|------------------------|---------------------|---------------|----------------------|---------------------|-----------------------|----------------------|-------------------------|
| 年      | 月                     |                  | <b>合計(¥)</b><br>(自動計算) | <b>合計</b><br>(自動計算) | JICA<br>統制レート | <b>円換算</b><br>(自動計算) | <b>合計</b><br>(自動計算) | JICA<br>統制レート<br>(記入) | <b>円換算</b><br>(自動計算) | <b>JPY(¥)</b><br>(自動計算) |
|        |                       | 月                | 0                      | 0                   |               | 0                    | 0                   |                       | 0                    | 0                       |
|        |                       | 月                | 0                      | 0                   |               | 0                    | 0                   |                       | 0                    | 0                       |
|        |                       | 月                | 0                      | 0                   |               | 0                    | 0                   |                       | 0                    | 0                       |
|        |                       | 月                | 0                      | 0                   |               | 0                    | 0                   |                       | 0                    | 0                       |
|        |                       | 月                | 0                      | 0                   |               | 0                    | 0                   |                       | 0                    | 0                       |
|        |                       | 月<br>日<br>日      | 0                      | 0                   |               | 0                    | 0                   |                       | 0                    | 0                       |
|        |                       |                  | 0                      | 0                   |               | 0                    | 0                   |                       | 0                    | 0                       |
|        |                       | 月                | 0                      | 0                   |               | 0                    | 0                   |                       | 0                    | 0                       |
|        |                       | 月                | 0                      | 0                   |               | 0                    | 0                   |                       | 0                    | 0                       |
|        |                       | 月                | 0                      | 0                   |               | 0                    | 0                   |                       | 0                    | 0                       |
|        |                       | 月                | 0                      | 0                   |               | 0                    | 0                   |                       | 0                    | 0                       |
|        | 合計                    | 上位               | 0                      |                     |               |                      |                     |                       |                      |                         |
|        | │                     | ⊺昇               |                        |                     |               |                      |                     |                       |                      |                         |
| 支払     | 簿2年目                  |                  |                        |                     |               |                      |                     |                       |                      |                         |
| ≡π thn | 谷山事                   |                  |                        |                     | 支払金額          |                      |                     |                       |                      |                         |
| 書類番号   | <b>0日付</b><br>(年/月/日) | <b>月</b><br>(自動) | 細目                     | USD (\$)            | 現地通貨記入        | JPY(¥)               |                     | 備                     | 考                    |                         |
|        |                       | 1                |                        |                     |               |                      |                     |                       |                      |                         |
|        |                       | 1                |                        |                     |               |                      |                     |                       |                      |                         |
|        |                       | 1                |                        |                     |               |                      |                     |                       |                      |                         |
|        |                       | 1                |                        |                     |               |                      |                     |                       |                      |                         |
|        |                       | 1                |                        |                     |               |                      |                     |                       |                      |                         |
|        |                       | 1                |                        |                     |               |                      |                     |                       |                      |                         |
|        |                       | 1                |                        |                     |               |                      |                     |                       |                      |                         |
|        |                       | 1                |                        |                     |               |                      |                     |                       |                      |                         |
|        |                       | 1                |                        |                     |               |                      |                     |                       |                      |                         |
|        |                       | 1                |                        |                     |               |                      |                     |                       |                      |                         |
|        |                       | 1                |                        |                     |               |                      |                     |                       |                      |                         |
|        |                       |                  |                        |                     |               |                      |                     |                       |                      |                         |

経理処理ガイドライン2024年6月版v.1

| 総合計 | 0 | 円 |
|-----|---|---|
| 総合計 | 0 | 円 |

| 1 |  |  |  |
|---|--|--|--|
| 1 |  |  |  |
| 1 |  |  |  |

| ↓上記に記入した年、月を入力して下さい。 |            |    |                        |                     | ↓JICA統制レート    | ・を入力して下さい            | °                   | <u>http://www.jica.go.jp/announce/manual/form/</u><br><u>consul_g/rate.html</u> |                      |                         |
|----------------------|------------|----|------------------------|---------------------|---------------|----------------------|---------------------|---------------------------------------------------------------------------------|----------------------|-------------------------|
|                      |            | 【集 | 【計シート】2年目合計額           | USD (\$)            |               |                      | 現地通貨記入              |                                                                                 |                      |                         |
| 年                    | 三月         |    | <b>合計(¥)</b><br>(自動計算) | <b>合計</b><br>(自動計算) | JICA<br>統制レート | <b>円換算</b><br>(自動計算) | <b>合計</b><br>(自動計算) | JICA<br><b>統制レート</b><br>(記入)                                                    | <b>円換算</b><br>(自動計算) | <b>JPY(¥)</b><br>〔自動計算〕 |
|                      |            | 月  | 0                      | 0                   | 140. 000000   | 0                    | 0                   | 0.088500                                                                        | 0                    | 0                       |
|                      |            | 月  | 0                      | 0                   | 140. 000000   | 0                    | 0                   | 0.088500                                                                        | 0                    | 0                       |
|                      |            | 月  | 0                      | 0                   | 140. 000000   | 0                    | 0                   | 0. 088500                                                                       | 0                    | 0                       |
|                      |            | 月  | 0                      | 0                   | 140. 000000   | 0                    | 0                   | 0. 088500                                                                       | 0                    | 0                       |
|                      |            | 月  | 0                      | 0                   | 140. 000000   | 0                    | 0                   | 0. 088500                                                                       | 0                    | 0                       |
|                      |            | 月  | 0                      | 0                   | 140. 000000   | 0                    | 0                   | 0. 088500                                                                       | 0                    | 0                       |
|                      |            | 月  | 0                      | 0                   | 140. 000000   | 0                    | 0                   | 0. 088500                                                                       | 0                    | 0                       |
|                      |            | 月  | 0                      | 0                   | 140. 000000   | 0                    | 0                   | 0. 088500                                                                       | 0                    | 0                       |
|                      |            | 月  | 0                      | 0                   | 140. 000000   | 0                    | 0                   | 0.088500                                                                        | 0                    | 0                       |
|                      |            | 月  | 0                      | 0                   | 140. 000000   | 0                    | 0                   | 0. 088500                                                                       | 0                    | 0                       |
|                      |            | 月  | 0                      | 0                   | 140. 000000   | 0                    | 0                   | 0. 088500                                                                       | 0                    | 0                       |
|                      |            | 月  | 0                      | 0                   | 140. 000000   | 0                    | 0                   | 0.088500                                                                        | 0                    | 0                       |
|                      | 合計<br>(自動計 | 算  | 0                      |                     |               |                      |                     |                                                                                 |                      |                         |

| 支払 | 支払簿3年目  |      |           |          |        |        |        |  |  |  |  |
|----|---------|------|-----------|----------|--------|--------|--------|--|--|--|--|
| 証拠 | 領収書の日付  | 月    | <b>新田</b> |          | 支払金額   |        | 備考     |  |  |  |  |
| 番号 | (年/月/日) | (自動) |           | USD (\$) | 現地通貨記入 | JPY(¥) | כי מזע |  |  |  |  |
|    |         | 1    |           |          |        |        |        |  |  |  |  |
|    |         | 1    |           |          |        |        |        |  |  |  |  |
|    |         | 1    |           |          |        |        |        |  |  |  |  |
|    |         | 1    |           |          |        |        |        |  |  |  |  |
|    |         | 1    |           |          |        |        |        |  |  |  |  |
|    |         | 1    |           |          |        |        |        |  |  |  |  |
|    |         | 1    |           |          |        |        |        |  |  |  |  |
|    |         | 1    |           |          |        |        |        |  |  |  |  |
|    |         | 1    |           |          |        |        |        |  |  |  |  |
|    |         | 1    |           |          |        |        |        |  |  |  |  |
|    |         | 1    |           |          |        |        |        |  |  |  |  |
|    |         | 1    |           |          |        |        |        |  |  |  |  |
|    |         | 1    |           |          |        |        |        |  |  |  |  |
|    |         | 1    |           |          |        |        |        |  |  |  |  |

↓JICA統制レートを入力して下さい。

| <u>【集計シート】3年目合計額</u> |             |   |                        | USD (\$)            |               |                      | 現地通貨記入              |                       |                      |                         |
|----------------------|-------------|---|------------------------|---------------------|---------------|----------------------|---------------------|-----------------------|----------------------|-------------------------|
| 年                    | 月           |   | <b>合計(¥)</b><br>(自動計算) | <b>合計</b><br>(自動計算) | JICA<br>統制レート | <b>円換算</b><br>(自動計算) | <b>合計</b><br>(自動計算) | JICA<br>統制レート<br>(記入) | <b>円換算</b><br>(自動計算) | <b>JPY(¥)</b><br>〔自動計算〕 |
|                      |             | 月 | 0                      | 0                   |               | 0                    | 0                   |                       | 0                    | 0                       |
|                      |             | 月 | 0                      | 0                   |               | 0                    | 0                   |                       | 0                    | 0                       |
|                      |             | 月 | 0                      | 0                   |               | 0                    | 0                   |                       | 0                    | 0                       |
|                      |             | 月 | 0                      | 0                   |               | 0                    | 0                   |                       | 0                    | 0                       |
|                      |             | 月 | 0                      | 0                   |               | 0                    | 0                   |                       | 0                    | 0                       |
|                      |             | 月 | 0                      | 0                   |               | 0                    | 0                   |                       | 0                    | 0                       |
|                      |             | 月 | 0                      | 0                   |               | 0                    | 0                   |                       | 0                    | 0                       |
|                      |             | 月 | 0                      | 0                   |               | 0                    | 0                   |                       | 0                    | 0                       |
|                      |             | 月 | 0                      | 0                   |               | 0                    | 0                   |                       | 0                    | 0                       |
|                      |             | 月 | 0                      | 0                   |               | 0                    | 0                   |                       | 0                    | 0                       |
|                      |             | 月 | 0                      | 0                   |               | 0                    | 0                   |                       | 0                    | 0                       |
|                      |             | 月 | 0                      | 0                   |               | 0                    | 0                   |                       | 0                    | 0                       |
|                      | 合計:<br>(自動計 | 算 | 0                      |                     |               |                      |                     |                       |                      |                         |